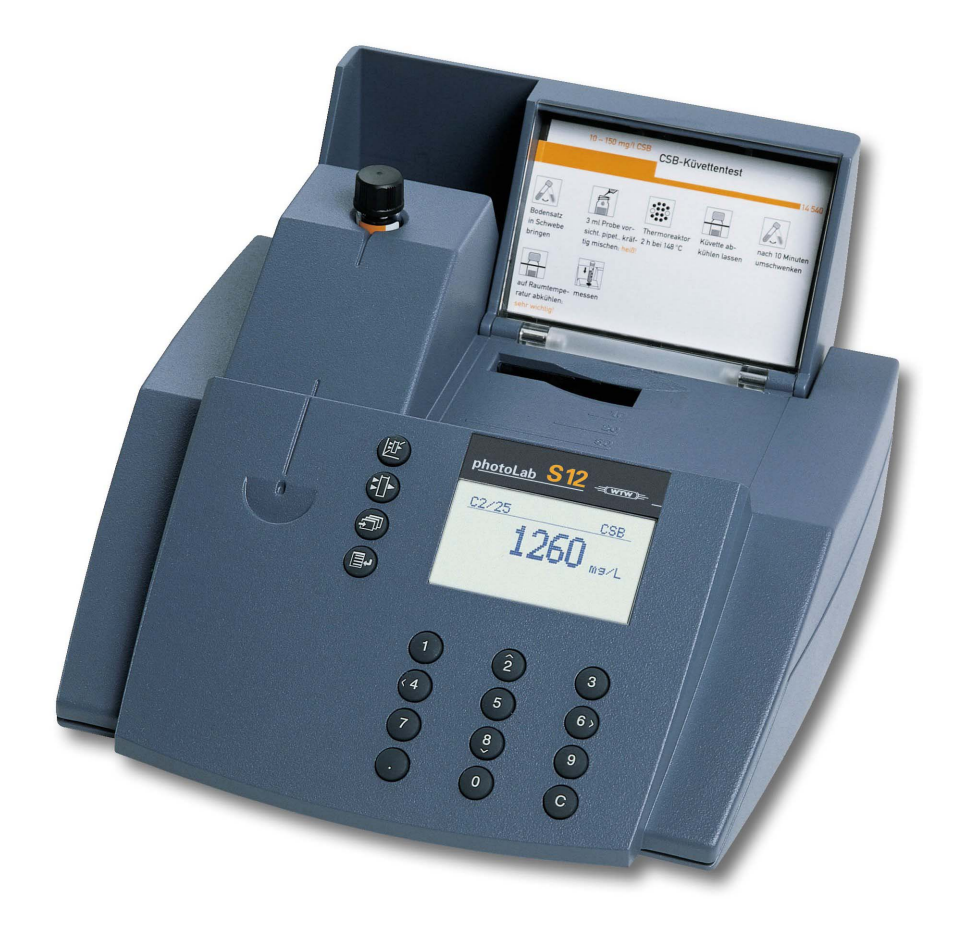

# **MODE D'EMPLOI**

ba41108f08 11/2018

# photoLab® S12

PHOTOMÈTRE

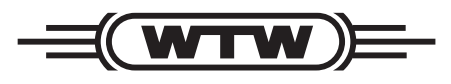

a **xylem** brand

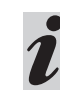

La version actuelle du mode d'emploi est disponible sur Internet à l'adresse <u>www.WTW.com.</u>

Fournitures à la livraison

- Photomètre
- Fiche de secteur à transformateur
- Notice d'utilisation

**Copyright** © Weilheim 2018, WTW GmbH Réimpression de tout ou partie uniquement avec l'autorisation écrite de la société WTW GmbH, Weilheim. Printed in Germany.

| 1. V       | ue d'ensemble                                  | 7          |  |
|------------|------------------------------------------------|------------|--|
| 1.1        | Description des éléments de commande           |            |  |
| 1.2        | Possibilités de branchement                    |            |  |
| 1.3        | Instructions abrégées                          | 8          |  |
|            | 1.3.1 Mesure de concentration                  | 8          |  |
| 1.4        | Sélection et appel des points de menu          | 9          |  |
| 2. S       | écurité                                        | . 10       |  |
| 2.1        | Utilisation conforme                           | . 10       |  |
| 2.2        | Remarques d'ordre général                      | . 10       |  |
|            | 2.2.1 Caractérisation des remarques            | . 10       |  |
|            | 2.2.2 Dangers encourus en cas de non           | 10         |  |
|            | 2.2.3 Qualification des employés               | 10 .<br>10 |  |
|            | 2.2.4 Etat technique de l'instrument           | . 11       |  |
| 3. M       | lise en service                                | . 12       |  |
| 3.1        | Préparation de l'appareil                      | . 12       |  |
| 3.2        | Allumer l'appareil                             | . 12       |  |
|            |                                                |            |  |
| 4. M       | lesure de concentration                        | . 13       |  |
| 4.1        | Affichage de concentration et extinction       | . 13       |  |
| 4.2        | Mesure d'essais de cuve                        | . 14       |  |
| 4.3        | Mesure de kits d'essai de réactifs             | . 15       |  |
| 4.4        | Mesure de kits d'essai sans code barres        | 10         |  |
|            |                                                | . 10       |  |
| 5. M       | lesure de l'extinction / transmission          | . 17       |  |
| 5.1        | Régler sur mode de mesure extinction ou        |            |  |
|            |                                                | . 17       |  |
| 5.2        | Mesure de l'extinction ou de la transmission . | .1/        |  |
| 5.3        | Mesure d'essais de cuve                        | . 18       |  |
| 5.4<br>5.7 | Mesure de kits d'essai de reactifs             | . 19       |  |
| 5.5        | Mesure de kils d'essai sans code barres        | . 19       |  |
| 6. R       | apport                                         | . 20       |  |
| 6.1        | Remise à zéro du numéro de valeur mesurée      | 21         |  |
| 6.2        | Activation du numéro d'identification          | . 21       |  |
| 6.3        | Sortie de la mémoire                           | . 22       |  |
| 6.4        | Sortie de la liste de méthodes                 | . 25       |  |
| 7. P       | aramètres méthodes                             | . 26       |  |
| 7.1        | Forme de citation                              | . 27       |  |
|            | 7.1.1 Modification de la forme de citation     | . 27       |  |
|            | 7.1.2 Effectuer une mesure différenciée        | . 28       |  |
| 7.2        | Choix de la dimension                          | . 30       |  |
| 7.3        | Entrée de la dilution                          | . 31       |  |
| 8. C       | ontrôle qualité analytique (CQA)               | . 32       |  |
| 8.1        | Activation du CQA                              | . 32       |  |
|            | 8.1.1 Activation du CQA par le menu            | . 32       |  |

|                                                                                                    | 8.1.2 Modification des intervalles CQA34                                                                                                    |  |  |
|----------------------------------------------------------------------------------------------------|----------------------------------------------------------------------------------------------------|--|--|
|                                                                                                    | 8.1.3 Blocage du système                                                                                                    |  |  |
|                                                                                                    | 8.1.4 Modification du mot de passe                                                                                                    |  |  |
|                                                                                                    | 8.1.5 Remise à zéro du CQA                                                                                                    |  |  |
| 8.2                                                                                                    | Contrôle du photomètre (CQA1)                                                                                                    |  |  |
|                                                                                                    | 8.2.1 Entrée des étalons PhotoCheck                                                                                                    |  |  |
|                                                                                                    | 8.2.2 Sortie des étalons PhotoCheck40                                                                                                    |  |  |
|                                                                                                    | 8.2.3 Effacement d'étalons PhotoCheck40                                                                                                    |  |  |
|                                                                                                    | 8.2.4 Exécution du contrôle du photomètre41                                                                                                    |  |  |
| 8.3                                                                                                    | Contrôle de l'ensemble du système au moyen                                                                                                    |  |  |
|                                                                                                    | de solutions étalon (CQA2)43                                                                                                    |  |  |
|                                                                                                    | 8.3.1 Entrée des étalons43                                                                                                    |  |  |
|                                                                                                    | 8.3.2 Sortie des étalons                                                                                                    |  |  |
|                                                                                                    | 8.3.3 Effacement des étalons                                                                                                    |  |  |
|                                                                                                    | 8.3.4 Exécution du contrôle de l'ensemble                                                                                                    |  |  |
|                                                                                                    | du système au moyen de sol. étalon46                                                                                                    |  |  |
| 9. C                                                                                                    | inétique 48                                                                                                    |  |  |
|                                                                                                    | ······································                                                                                                    |  |  |
| 10. I                                                                                                    | Fonctions de correction49                                                                                                    |  |  |
| 10.1                                                                                                    | Valeur à blanc                                                                                                    |  |  |
|                                                                                                    | 10.1.1 Activation de la mesure de valeur à                                                                                                    |  |  |
|                                                                                                    | blanc                                                                                                    |  |  |
|                                                                                                    | 10.1.2 Mesure de la valeur à blanc                                                                                                    |  |  |
|                                                                                                    | 10.1.3 Effacement de la valeur à blanc51                                                                                                    |  |  |
|                                                                                                    | 10.1.4 Sortie des valeurs à blanc                                                                                                    |  |  |
| 10.2                                                                                                    | Extinction de référence                                                                                                    |  |  |
| 10.3                                                                                                    | Correction de turbidité55                                                                                                    |  |  |
| <b>11. Réglage du zéro</b>                                                                                                    |                                                                                                    |  |  |
|                                                                                                    |                                                                                                    |  |  |
| 12. I                                                                                                    | Méthodes personnelles                                                                                                    |  |  |
| 12.1                                                                                                    | Entrée de caractéristiques par le clavier59                                                                                                    |  |  |
| 12.2                                                                                                    | Entrée des caractéristiques par le PC61                                                                                                    |  |  |
| 123                                                                                                    | Impression des caractéristiques 62                                                                                                    |  |  |
| 12.4                                                                                                    | Effacer méthodes                                                                                                    |  |  |
| 12.4                                                                                                    |                                                                                                    |  |  |
|                                                                                                    |                                                                                                    |  |  |
| 13. (                                                                                                    | Config. instrument64                                                                                                    |  |  |
| <b>13.</b> (                                                                                                    | Config. instrument                                                                                                    |  |  |
| <b>13.</b> (13.1)                                                                                                    | Config. instrument                                                                                                    |  |  |
| <b>13.</b> (13.1)<br>13.2<br>13.3                                                                                                    | Config. instrument                                                                                                    |  |  |
| <b>13.</b> (13.1)<br>13.2)<br>13.3)<br>13.4)                                                                                                  | Config. instrument                                                                                                    |  |  |
| <b>13.</b> (13.1)<br>13.2)<br>13.3)<br>13.4                                                                                                   | Config. instrument                                                                                                    |  |  |
| <b>13.</b> (<br>13.1<br>13.2<br>13.3<br>13.4<br><b>14.</b> [                                                                                  | Config. instrument                                                                                                    |  |  |
| <ul> <li>13. (</li> <li>13.1</li> <li>13.2</li> <li>13.3</li> <li>13.4</li> <li>14. (</li> </ul>                                              | Config. instrument.64Choix de la langue.64Date/Heure réglage.65Réinitialisation de l'appareil.65Info système.66Mise à jour des données de<br>méthodes.67                                                                                                    |  |  |
| <ol> <li>13. (</li> <li>13.1</li> <li>13.2</li> <li>13.3</li> <li>13.4</li> <li>14. (</li> </ol>                                              | Config. instrument       .64         Choix de la langue       .64         Date/Heure réglage       .65         Réinitialisation de l'appareil       .65         Info système       .66         Mise à jour des données de méthodes       .67                                                                                                    |  |  |
| <ol> <li>13. (13.1)</li> <li>13.2)</li> <li>13.3)</li> <li>13.4)</li> <li>14. (14.1)</li> <li>15. (14.1)</li> </ol>                           | Config. instrument       .64         Choix de la langue       .64         Date/Heure réglage       .65         Réinitialisation de l'appareil       .65         Info système       .66         Mise à jour des données de méthodes       .67         Interface sérielle RS 232       .69         Démultament de minsion d'une télécoment de méthodes       .62                                                   |  |  |
| <ul> <li>13. (13.1)</li> <li>13.2)</li> <li>13.3)</li> <li>13.4)</li> <li>14. (14.1)</li> <li>15. (15.1)</li> </ul>                           | Config. instrument       .64         Choix de la langue       .64         Date/Heure réglage       .65         Réinitialisation de l'appareil       .65         Info système       .66         Mise à jour des données de méthodes       .67         Interface sérielle RS 232       .69         Déroulement de principe d'une télécommande 69                                                                   |  |  |
| <ul> <li>13. (13.1)</li> <li>13.2)</li> <li>13.3)</li> <li>13.4)</li> <li>14. (14.1)</li> <li>15. (15.1)</li> <li>15.2)</li> </ul>            | Config. instrument       .64         Choix de la langue       .64         Date/Heure réglage       .65         Réinitialisation de l'appareil       .65         Info système       .66         Mise à jour des données de méthodes       .67         Interface sérielle RS 232       .69         Déroulement de principe d'une télécommande 69       .69                                                         |  |  |
| <ul> <li>13. (13.1)</li> <li>13.2)</li> <li>13.3)</li> <li>13.4</li> <li>14. (14.1)</li> <li>15.1)</li> <li>15.2)</li> <li>15.3)</li> </ul>   | Config. instrument       .64         Choix de la langue       .64         Date/Heure réglage       .65         Réinitialisation de l'appareil       .65         Info système       .66         Mise à jour des données de méthodes       .67         Interface sérielle RS 232       .69         Déroulement de principe d'une télécommande 69       .69         Format de sortie des valeurs mesurées       .70 |  |  |
| <ul> <li>13. (13.1)</li> <li>13.2)</li> <li>13.3)</li> <li>13.4</li> <li>14. (14)</li> <li>15. (15.2)</li> <li>15.3)</li> <li>15.4</li> </ul> | Config. instrument.64Choix de la langue.64Date/Heure réglage.65Réinitialisation de l'appareil.65Info système.66Mise à jour des données de<br>méthodes.67Interface sérielle RS 232.69Déroulement de principe d'une télécommande 69.69Liste des instructions.69Format de sortie des valeurs mesurées.70Transmission des données.70                                                                                 |  |  |

# 16. Maintenance, nettoyage, élimination 71

| 16.1                              | Maintenance - Changement de lampe71             |  |
|-----------------------------------|-------------------------------------------------|--|
| 16.2                              | Nettoyage - Mesures à prendre en cas de bris de |  |
|                                   | cuve                                            |  |
| 16.3                              | Élimination                                     |  |
|                                   |                                                 |  |
| 17. Caractéristiques techniques73 |                                                 |  |
|                                   |                                                 |  |
| <b>18. Que faire, si</b>          |                                                 |  |
|                                   | -                                               |  |

### 1.1 Description des éléments de commande

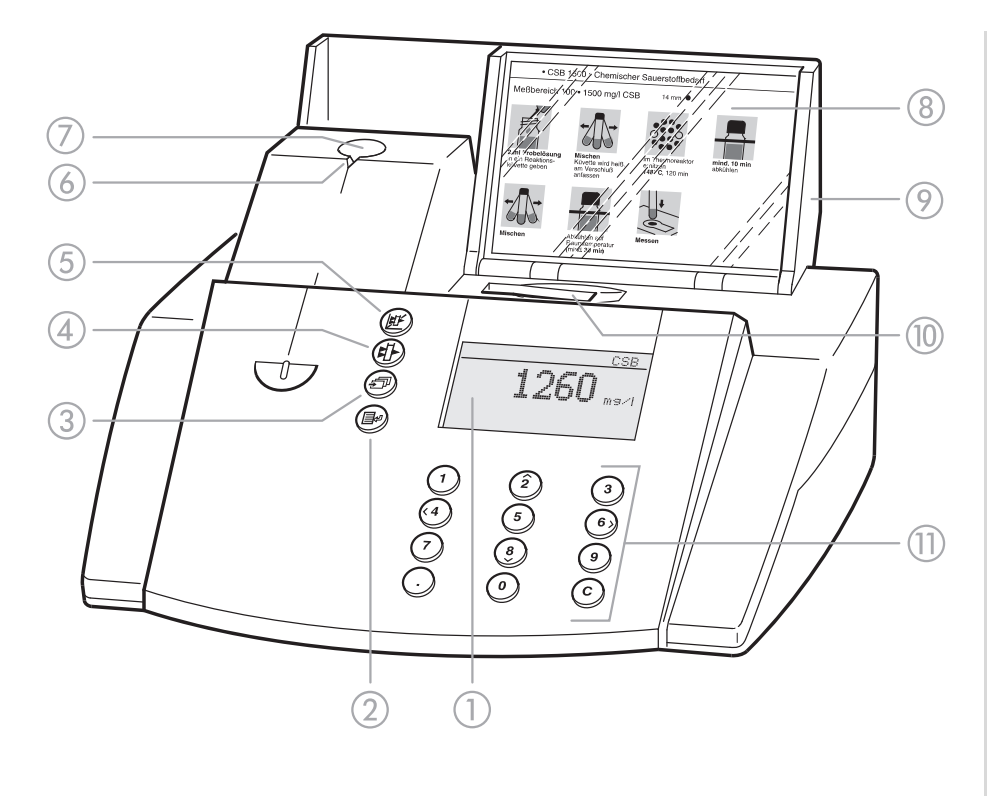

- 1) Afficheur
- ② Touche d'appel du menu/ de validation
- ③ Touche de feuillettement
- (4) Touche Mesure de l'extinction
- (5) Touche Mesure de la concentration
- 6 Entaille d'orientation de la cuve
- ⑦ Puits de cuve ronde
- Logement pour les modes opératoires d'analyse (abrégés)
- Couvercle avec interrupteur Marche/Arrêt intégré
- Puits de cuve rectangulaire
- Clavier de touches: clavier numérique, fonctions du curseur, effacement, virgule

### 1.2 Possibilités de branchement

- Transformateur d'alimentation
- Connexion transformateur d'alimentation
- ③ Interface sérielle RS 232

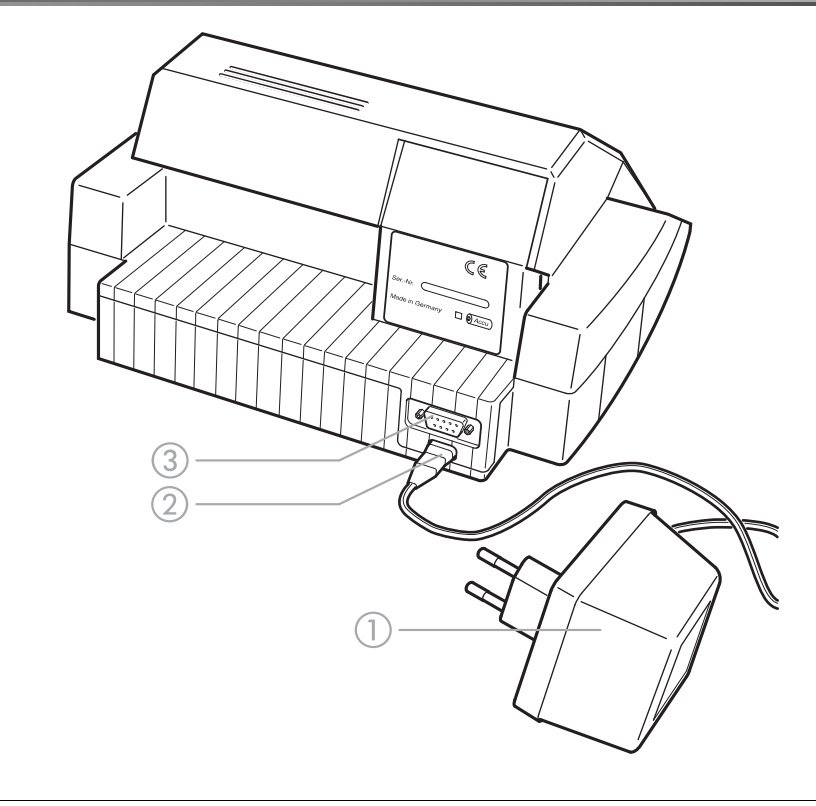

### 1.3 Instructions abrégées

Les instructions abrégées sont destinées à vous donner un aperçu synoptique sur toutes les étapes nécessaires pour les mesures de concentration et l'activation CQA2.

### 1.3.1 Mesure de concentration

- Ouvrir le couvercle pour allumer l'appareil.

Le photomètre exécute un autocontrôle (*Auto-contrôle*) de l'ensemble du système et se commute automatiquement sur le mode de mesure *Concentration.* 

Concentration Insérer cuve Ou Lancer la mesure

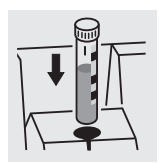

resp.

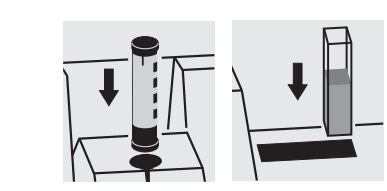

Mode de mesure Concentration

- Insérer la cuve ronde avec code barres dans le puits à cuve ronde jusqu'à ce qu'elle s'encastre ou
- Insérer l'AutoSelector dans le puits pour cuve ronde et la cuve rectangulaire dans le puits pour cuve rectangulaire.

Aligner le repère sur l'encoche du photomètre. Le message *Mesure en cours...* s'affiche.

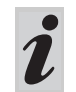

Lorsque le menu *Choix méthode* apparaît, aligner le repère de la cuve ronde ou de l'AutoSelector sur l'encoche du photomètre.

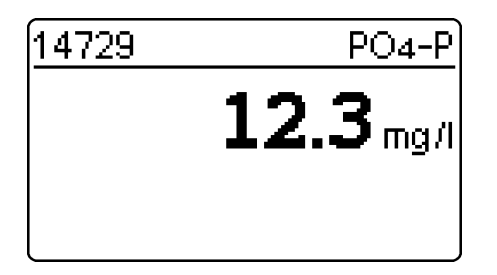

Affichage de la valeur mesurée à l'écran. Les valeurs mesurées se situant hors de la plage de mesure spécifiée s'affichent en petits caractères. Répéter la mesure:

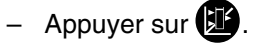

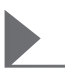

### 1.4 Sélection et appel des points de menu

- Ouvrir le couvercle pour allumer l'appareil.
- Appuyer sur

L'affichage suivant apparaît à l'écran:

Configuration ▶ Rapport Paramètre méthode Cinétiq. Config. instrument

L'affichage suivant apparaît à l'écran:

### Configuration Rapport Paramètre méthode Cinétiq. Fonfig. instrument

Config. instrument

Retour Fonctions CQA Fonct.correction Réglage du zero Méthodes perso.

#### Exemple:

Dans le menu *Configuration*, le point de menu *Rapport* est présélectionné (▶).

Sélectionner un point de menu, p. ex. *Config. instrument*:

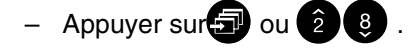

Le point de menu *Config. instrument* est présélectionné (▶).

- Appuyer sur pour appeler le sous-menu *Config. instrument.* 

Sélectionner le point de menu désiré avec

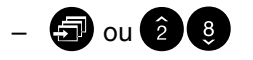

– et confirmer avec 🛃

### Listes de sélection:

- Les réglages actuels sont signalés par «+».
- La commutation sur d'autres niveaux de configuration s'effectue par
  - sélection du point de menu*Retour*
  - pression sur
- feuillettement avec ou 2 8.

#### Entrée de caractères:

- par clavier de dix touches ou avec , caractère à entrer en négatif
- confirmer chaque fois avec

Ce mode d'emploi contient des remarques fondamentales à respecter lors de la mise en service, de l'utilisation et de la maintenance de l'appareil. Aussi l'opérateur compétent doit-il absolument lire ce mode

### 2.1 Utilisation conforme

L'utilisation conforme à la destination du photomètre consiste exclusivement dans l'analyse de composants dans l'eau et les solutions aqueuses au moyen de cuves rondes ou rectangulaires (verre spécial optique). Respecter les spécifications techniques des d'emploi avant de travailler avec l'appareil. Conserver ce mode d'emploi en permanence sur le lieu d'utilisation de l'appareil.

cuves conformément au 17 CARACTÉRISTIQUES TECHNIQUES.

Toute utilisation dépassant ce cadre est considérée comme **non** conforme.

### 2.2 Remarques d'ordre général

Cet appareil a été construit et contrôlé conformément aux prescriptions de sécurité de la norme EN 61010-1 applicable aux appareils de mesure électroniques. Il a quitté l'usine dans un parfait état technique garantissant sa sécurité d'utilisation.

Le bon fonctionnement et la sécurité de

fonctionnement de l'appareil ne peuvent être garantis que dans les conditions climatiques spécifiées au 17 CARACTÉRISTIQUES TECHNIQUES de ce mode d'emploi.

L'ouverture de l'appareil ainsi que les opérations de réglage, de maintenance et de réparation, doivent être confiées exclusivement à un professionnel compétent autorisé par le fabricant.

Font exception à cette règle uniquement les tâches mentionnées au chapitre 16 MAINTENANCE, NETTOYAGE, ÉLIMINATION. Toute infraction entraîne la perte des droits de garantie. Lors de l'utilisation de l'appareil, respecter les remarques suivantes:

- Respecter les consignes locales de sécurité et de prévention des accidents
- Tenir compte des remarques ci-jointes sur les réactifs et les accessoires
- Respecter les prescriptions concernant la manipulation de substances dangereuses
- Respecter les instructions de travail au poste de travail
- Utiliser uniquement des pièces détachées

### 2.2.1 Caractérisation des remarques

signale des remarques que vous devez lire absolument, pour votre sécurité et celle de votre entourage, et pour préserver votre appareil des endommagements. attire l'attention sur de particularités.

### 2.2.2 Dangers encourus en cas de non respect des remarques de sécurité

Le non respect des remarques relatives à la sécurité peut entraîner la mise en danger de personnes ainsi que des risques pour l'environnement et l'appareil. Le non respect des remarques relatives à la sécurité entraîne la perte de tout droit de garantie.

### 2.2.3 Qualification des employés

Le personnel chargé de la mise en service, du service et de la maintenance doit posséder la qualification adéquate pour ces tâches. Si ce personnel ne possède pas les connaissances nécessaires, il y a lieu de lui donner la formation et les instructions appropriées. En outre, il faut s'assurer que le contenu du présent mode d'emploi a été lu et entièrement compris par le personnel.

### 2.2.4 Etat technique de l'instrument

L'opérateur est tenu d'observer en permanence l'état technique général de l'appareil (défauts et dommages détectables par examen visuel externe ainsi que modification du comportement de l'appareil survenant pendant son fonctionnement).

S'il y a lieu de supposer qu'une utilisation sans danger n'est plus possible, mettre l'appareil hors service et l'assurer contre une remise en service non intentionnelle. L'utilisation sans danger n'est pas possible lorsque

- l'appareil a été endommagé pendant le transport
- l'appareil a été stocké dans des conditions inadéquates pendant une période relativement longue
- l'appareil présente des dommages visibles
- L'appareil ne fonctionne plus comme prescrit.

En cas de doute, il est recommandé de contacter le fournisseur de l'appareil.

Le photomètre fonctionne à une température ambiante de +5 °C à +40 °C. Lors du transport d'un milieu froid dans un milieu chaud, la condensation peut être préjudiciable au bon fonctionnement de l'appareil. Avant la mise en service, attendre que le photomètre se soit adapté aux nouvelles conditions ambiantes (voir également 17 CARACTÉRISTIQUES TECHNIQUES).

### 3.1 Préparation de l'appareil

 Poser le photomètre sur une surface stable et plane et le préserver de l'exposition à la lumière et à la chaleur intenses.

#### Fonctionnement sur secteur

- Brancher la fiche de secteur à transformateur d'origine à la prise du photomètre
- Brancher la fiche de secteur à transformateur à la prise de courant
- Allumer le photomètre (ouvrir le couvercle).

#### Fonctionnement sur accumulateur

- Avant la première mise en service, charger l'accu pendant env. 5 heures, à cet effet:
  - Brancher la fiche de secteur à transformateur d'origine à la prise du photomètre
  - Brancher la fiche de secteur à transformateur à la prise de courant, l'accumulateur se charge.

En cas de fonctionnement sur accumulateur et d'arrêt prolongé de l'appareil, l'accumulateur se vide. Cela peut avoir pour conséquence que votre photomètre ne soit plus en état de marche.

Quand le symbole ci-contre apparaît, recharger

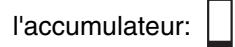

### 3.2 Allumer l'appareil

- Ouvrir le couvercle pour allumer l'appareil.
- Le photomètre exécute un autocontrôle (Auto-contrôle)

de l'ensemble du système et se commute automatiquement sur le mode de mesure

Concentration.

Au bout

d'env. 5 s

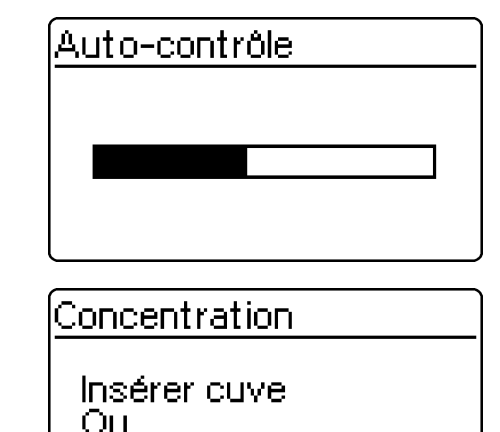

Lancer la mesure

Autocontrôle du photomètre:

Commutation automatique sur le mode de mesure *Concentration* 

- Appeler le mode de mesure de la Concentration en

| appuyant sur |                    |
|--------------|--------------------|
|              | Concentration      |
|              | Insérer cuve<br>Ou |

Mode de mesure Concentration

4.1 Affichage de concentration et extinction

Lancer la mesure

- Appuyer sur pour appeler le menu *Configuration*
- Appeler le sous-menu Config. instrument.

|         | Config. instrument<br>Fonctions CQA<br>Fonct. correction<br>Réglage du zero<br>Méthodes perso.<br>Foncentr. /Abs. | <ul> <li>Dans le menu Config. instrument, appeler le sous-<br/>menu Concentr. / Abs</li> </ul>            |
|---------|----------------------------------------------------------------------------------------------------|----------------------------------------------------------------------------------------------------|
|         | Concentr. /Abs.<br>Concentr.<br>Concentr.+Abs.<br>Retour                                                          | <ul> <li>Sélection de la affichage:</li> <li><i>Concentr.</i></li> <li><i>Concentr. + Abs.</i></li> </ul> |
| Exemple | 14729 PO4-P<br>0.988 E<br>12.3 mg/l                                                                               |                                                                                                    |

### 4.2 Mesure d'essais de cuve

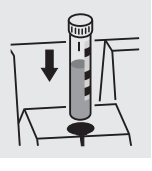

Au bout d'env. 2 s

|   | 14729<br><b>12</b> .: | PO4-P<br><b>3</b> mg/l | Affichage de la v                                                         |
|---|-----------------------|------------------------|---------------------------------------------------------------------------|
|   | Mesure en cours       |                        | Aligner le rep<br>Le photomètre li<br>sélectionne auto<br>correspondante. |
| - | 14729                 | PO4-P                  | puits à cuve r                                                            |

 Insérer la cuve ronde avec code barres dans le puits à cuve ronde jusqu'à ce qu'elle s'encastre.
 Aligner le repère sur l'encoche du photomètre.

Le photomètre lit le code barres de la cuve ronde et sélectionne automatiquement la méthode correspondante.

Affichage de la valeur mesurée à l'écran.

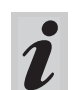

Lorsque le menu *Choix méthode* apparaît, aligner le repère de la cuve ronde resp. de l'AutoSelector sur l'encoche du photomètre.

### 4.3 Mesure de kits d'essai de réactifs

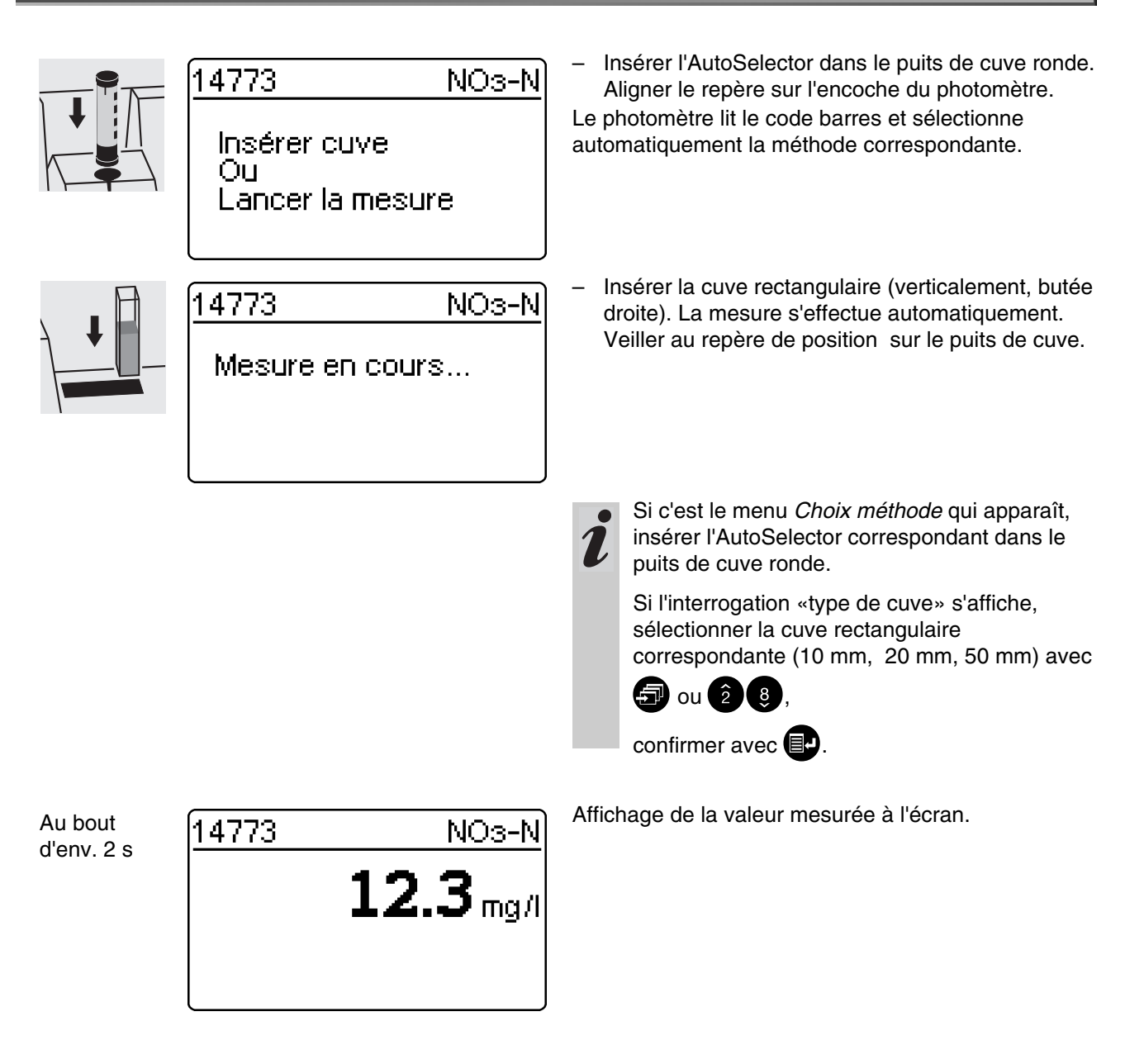

### 4.4 Mesure de kits d'essai sans code barres (sélection man. de la méthode)

Lors de la mesure de cuves d'essai sans code barres ou de kits d'essai de réactifs sans AutoSelector, il faut procéder au réglage manuel de la méthode. Cette procédure est également valable pour les Méthodes personnelles.

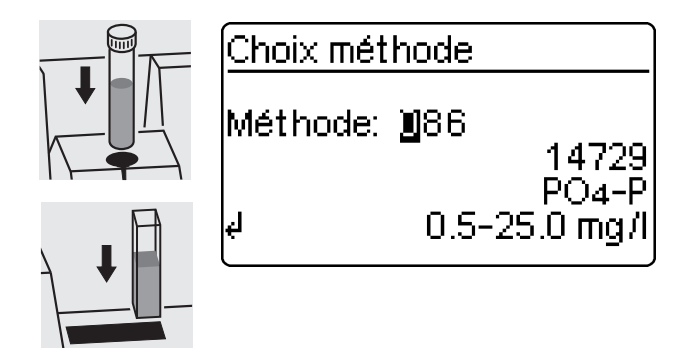

La méthode réglée manuellement en dernier lieu s'affiche au visuel.

- Entrer la méthode désirée par le clavier numérique
- Confirmer avec .

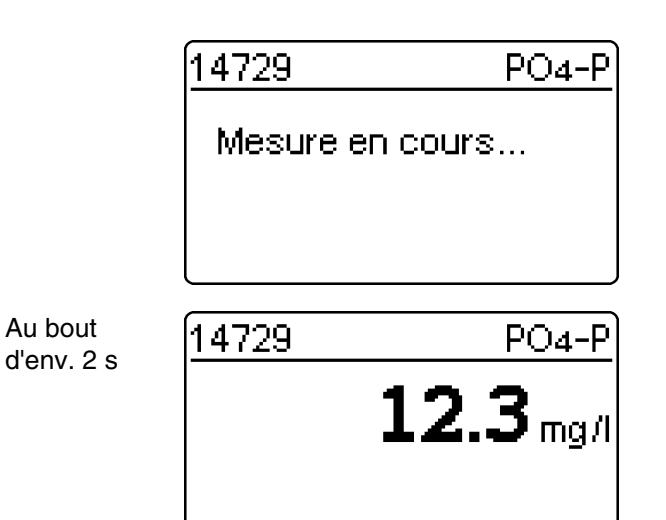

Affichage de la valeur mesurée à l'écran.

Au bout

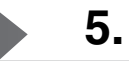

# 5.1 Régler sur mode de mesure extinction ou transmission

- Appeler le menu Configuration en activant E.

| Configuration<br>Rapport<br>Paramètre méthode<br>Cinétiq.<br>Abs./Trm. %<br>Config. instrument | <ul> <li>Dans le menu <i>Configuration</i>, appeler le sous-menu<br/><i>Abs./Trm. %</i>.</li> </ul>  |
|------------------------------------------------------------------------------------------------|----------------------------------------------------------------------------------------------------|
| ▶ 690nm<br>▶ Absorbance ★<br>Transmission<br>Retour                                            | <ul><li>Sélection du mode de mesure:</li><li><i>Absorbance</i></li><li><i>Transmission</i></li></ul> |

### 5.2 Mesure de l'extinction ou de la transmission

 Appeler le mode de mesure Absorbance ou Transmission (selon la sélection dans le menu

Abs./Trm. %) en actionnant ().

| Extinction 690nm                       | Mode de mesure Absorbance                                                                                                    |
|----------------------------------------|----------------------------------------------------------------------------------------------------|
| Insérer cuve<br>Ou<br>Lancer la mesure |                                                                                                    |
| Transmission • 690nm                   | Mode de mesure Transmission                                                                                                    |
| Insérer cuve<br>Ou<br>Lancer la mesure | La mesure de transmission ne sera pas<br>expressément décrite dans l'exemple suivant<br>car la procédure est exactement identique à la<br>mesure d'extinction. La seule différence est que<br>le résultat de la mesure est indiqué en % pour la<br>transmission et en E pour l'extinction. |
|                                        | Une extinction de référence mesurée est<br>également valable dans le mode de mesure                                                                                                    |

Transmission. Elle est affichée en tant

qu'extinction de référence.

### 5.3 Mesure d'essais de cuve

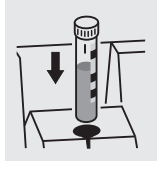

Extinction 690nm Mesure en cours...

 Insérer la cuve ronde avec code barres dans le puits à cuve ronde jusqu'à ce qu'elle s'encastre.
 Aligner le repère sur l'encoche du photomètre.

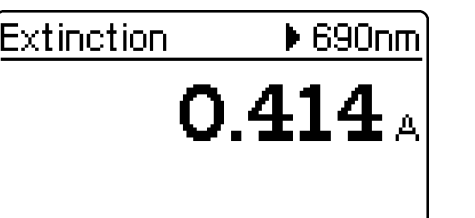

La valeur mesurée correspondant à la longueur d'onde indiquée en haut à droite s'affiche. Cette valeur mesurée est automatiquement mémorisée. Le cas échéant, appeler d'autres longueurs d'ondes:

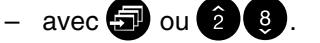

Extinction ▶ 340nm 0.621 A ↓ Mémoris. La valeur mesurée pour la longueur d'onde sélectionnée s'affiche et peut être mémorisée et sortie

via l'interface avec 💷.

Transmission ▶ 690nm **40.0** %  Exemple d'affichage en cas de mesure de transmission

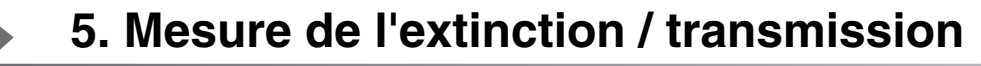

| 5.4 Mesure de kits d'essai de réactifs |                                                                                                    |  |
|----------------------------------------|----------------------------------------------------------------------------------------------------|--|
| Extinction 690n<br>Mesure en cours     | <ul> <li>Insérer l'AutoSelector dans le puits pour cuve<br/>ronde et la cuve rectangulaire dans le puits pour<br/>cuve rectangulaire.<br/>Aligner le repère sur l'encoche du photomètre.</li> </ul>                           |  |
| Extinction ▶ 690n<br>0.414             | La valeur mesurée correspondant à la longueur d'onde<br>indiquée en haut à droite s'affiche. Cette valeur<br>mesurée est automatiquement mémorisée.<br>Le cas échéant, appeler d'autres longueurs d'ondes:<br>– avec 🗊 ou 28. |  |
| Extinction 340n<br>0.621               | La valeur mesurée pour la longueur d'onde mesurée<br>s'affiche et peut être mémorisée.                                                                                                    |  |
| le Mémoris.                            |                                                                                                    |  |

# 5.5 Mesure de kits d'essai sans code barres

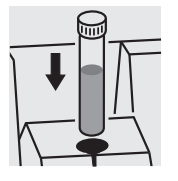

| Extinction | ▶ 340nm |
|------------|---------|
|            |         |
|            |         |

4 Mesure

Le visuel affiche la longueur d'onde mesurée en dernier lieu.

- Sélectionner la longueur d'onde:

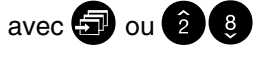

- Déclencher la mesure:

Appuyer sur 💽 .

La documentation des valeurs mesurées peut s'effectuer de différentes manières:

- Mémorisation dans la mémoire des valeurs mesurées
- Sortie sur imprimante raccordée à l'interface série (s'effectue automatiquement si l'imprimante est connectée)
- Transfert à un PC pour traitement ultérieur (avec le logiciel adéquat, p. ex. Multi/ACHAT II ou – moins confortable – avec un programme pour terminal).
- Ouvrir le couvercle pour allumer l'appareil.
- Appuyer sur 💷 .

L'affichage suivant apparaît à l'écran:

Configuration Rapport Paramètre méthode Cinétiq. Config. instrument

Rapport

N° valeur mesurée N° ident. Sortie mémoire Sortie méthode Retour - Appeler le menu *Rapport* avec 💷.

Les fonctions suivantes peuvent être sélectionnées:

- N° valeur mesurée
  - Remise à zéro N°
- N° ident.
  - Marche / Arrêt
- Sortie mémoire
  - Total
  - A partir
  - Avec N° ident. XXX
  - Pour méthode XXX
  - CQA
- Sortie méthodes
  - Tout
  - Méthodes perso.

Dans les listes de sélection des sous-menus respectifs, les réglages actuels sont signalés par "+".

# 6. Rapport

### 6.1 Remise à zéro du numéro de valeur mesurée Appeler le sous-menu N° valeur mesurée. Rapport N° valeur mesurée Nº ident. Sortie mémoire Sortie méthode Retour Oui N° valeur mesurée La numérotation des valeurs mesurées Remise à zéro Nº: recommence par 001 (préréglage) ▶ Oui Non Non La numérotation des valeurs mesurées se poursuit Retour (de 001 à 999) Sélectionner le point de menu avec 🕣 ou 🗿 🛽 \_ Confirmer avec **E**. \_

# 6.2 Activation du numéro d'identification

Lorsque la fonction  $N^{\circ}$  *ident.* est activée, une quelconque séquence alphanumérique (N° ident.) pouvant comporter jusqu'à 6 caractères est affectée à la mesure de concentration (pour, p. ex., le lieu de prélèvement de l'échantillon, le numéro de client, l'abscisse kilométrique sur le cours d'eau).

| Rapport<br>N° valeur mesurée<br>▶ N° ident .<br>Sortie mémoire<br>Sortie méthode<br>Retour | <ul> <li>Appeler le sous-menu N° ident.</li> </ul>                                                                                                    |
|--------------------------------------------------------------------------------------------|----------------------------------------------------------------------------------------------------|
| N° ident.<br>▶ Arrêt +<br>Marche<br>Retour                                                 | <ul> <li>Arrêt         <ul> <li>L'entrée du numéro d'identification n'est pas             possible (préréglage).</li> </ul> </li> <li>Marche         <ul> <li>Entrée d'un numéro d'identification avec chaque             valeur mesurée.</li> </ul> </li> </ul> |
| Nº ident.<br>Arrêt<br>▶ Marche ◆<br>Retour                                                 | <ul> <li>Sélectionner le point de menu <i>Marche</i> avec </li> <li>Confirmer avec </li> </ul>                                                                                                    |

### Mesure avec "N° ident." activé

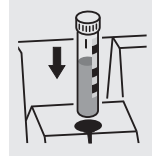

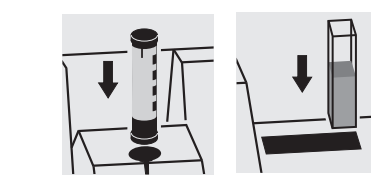

- Appeler le mode de mesure Concentration
- Insérer et aligner la cuve ronde ou
- Insérer l'AutoSelector et la cuve rectangulaire.

L'affichage suivant apparaît à l'écran:

resp.

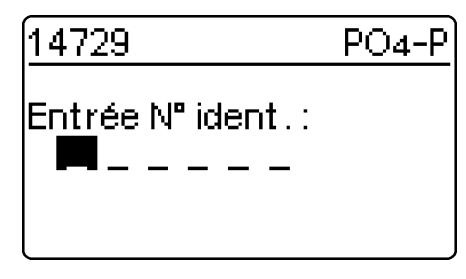

 Entrer le numéro d'identification désiré.
 Préréglage: Numéro d'identification entré en dernier lieu (en cas de première entrée: tirets).

L'entrée s'effectue de la manière suivante:

- Majuscules avec 🖅
- Chiffres au moyen du clavier numérique
- Confirmer chaque fois avec D. Confirmer sans sélectionner de caractère crée un.

### Effacement d'entrées erronées:

- En appuyant sur C, on efface la dernière entrée.

### 6.3 Sortie de la mémoire

La sortie de la mémoire des valeurs mesurées peut s'effectuer, au choix, sur écran ou via interface sérielle. Le choix du support de données de sortie s'effectue après détermination des critères de tri.

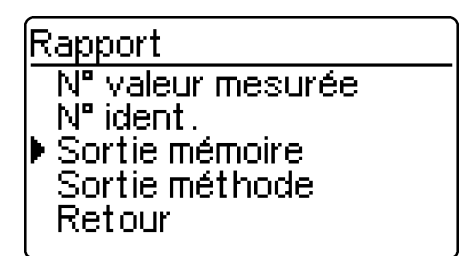

- Appeler le sous-menu Sortie mémoire.

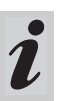

Le point de menu *Sortie mémoire* apparaît seulement après exécution d'une mesure.

### Sortie mémoire

- Retour
- Total
- A partir
- Avec Nº ident. Pour méthode

Les critères de tri sélectionnables sont les suivants:

- Total toutes les valeurs mesurées mémorisées.
- A partir toutes les valeurs mesurées à partir d'une date déterminée.
- Avec N° ident. toutes les valeurs mesurées correspondant à un numéro d'identification déterminé.
- Pour méthode toutes les valeurs mesurées correspondant à une méthode déterminée.
- CQA toutes les mesures d'une méthode déterminée surveillées par CQA.
- Sélectionner le point de menu avec 🕣
- Confirmer avec .

# Sélection de "Total"

Sortie mémoire ▶ A l'ecran sur imprimante/PC Retour Sélection du support de données de sortie:

- A l' ecran
- *sur imprimante/PC* (interface sérielle).
- Sélectionner le point de menu avec 🕣 ou 🗿 😣
- Confirmer avec pour lancer la sortie des valeurs mesurées.

### Sélection "A partir

| Sortie mémoire                                               | <ul> <li>Entrer la date au moyen du clavier numérique</li> </ul>                                                                                                    |
|--------------------------------------------------------------|----------------------------------------------------------------------------------------------------|
| A partir: <b>1</b> 3.02.98                                   | <ul> <li>Effacer l'entrée avec C</li> <li>Confirmer avec P</li> </ul>                                                                                                    |
| ęl                                                           |                                                                                                    |
| Sortie mémoire<br>▶ A l'ecran<br>sur imprimante/PC<br>Retour | <ul> <li>Sélection du support de données de sortie:</li> <li>A l' ecran</li> <li>sur imprimante/PC (interface sérielle).</li> <li>Sélectionner le point de menu avec () ou (2) ()</li> <li>Confirmer avec () pour lancer la sortie des</li> </ul> |

valeurs mesurées.

Sélection "Avec N° ident."

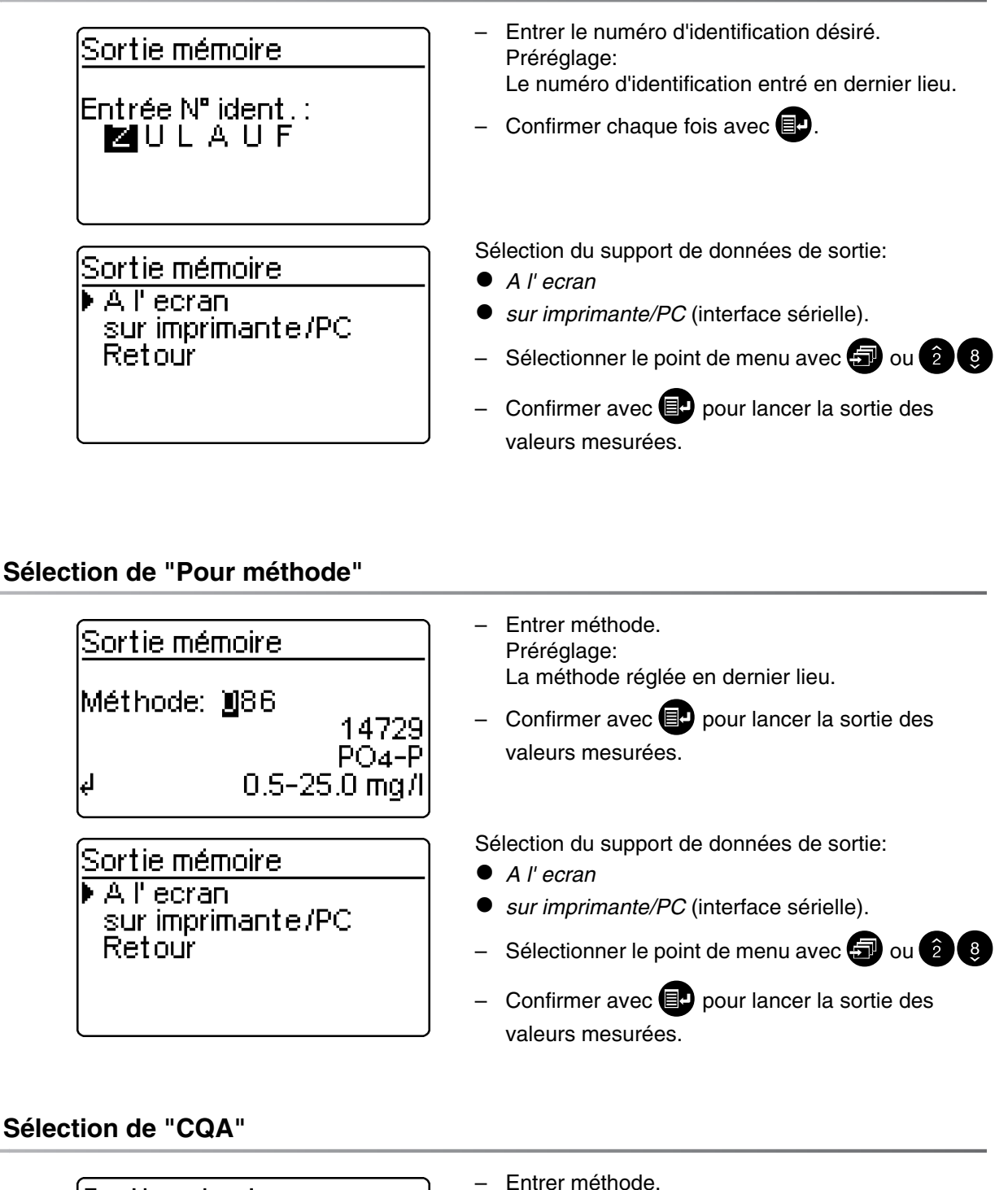

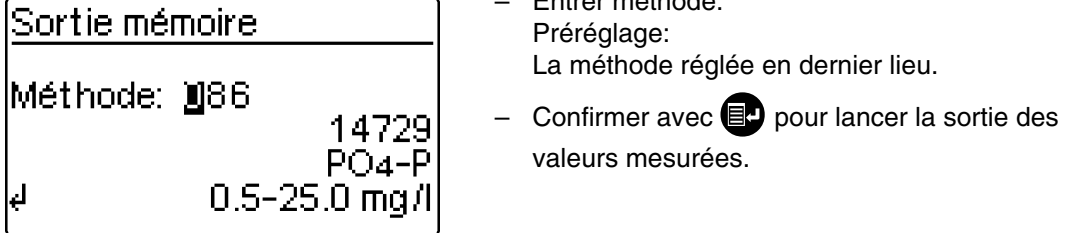

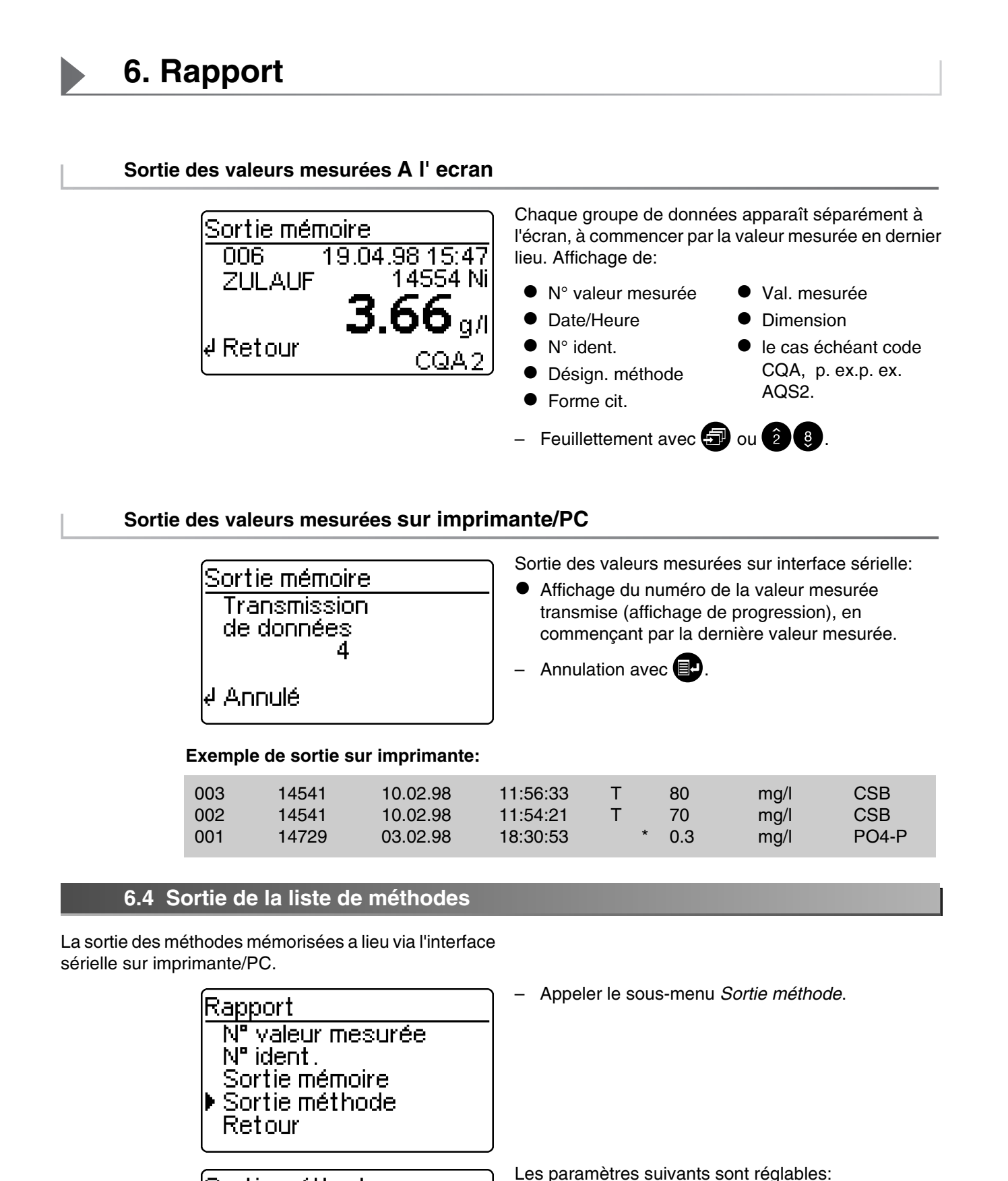

• Tout – Sortie de toutes les méthodes mémorisées

Personnel – Sortie des méthodes personnelles.

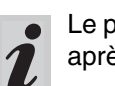

Sortie méthode

Personnel

Retour

Tout

Le point de menu *Personnel* s'affiche seulement après l'entrée de méthodes personnelles.

- Sélectionner le point de menu avec 🕣 ou 2 8
- Lancer la sortie avec 💷

Les paramètres suivants sont réglables dans le menu *Paramètre méthode*:

- Forme cit.
- Dimension
- Dilution
- Ouvrir le couvercle pour allumer l'appareil.
- Appuyer sur 💷.

L'affichage suivant apparaît à l'écran:

| Configuration<br>Rapport<br>▶ Paramètre méthode<br>Cinétiq.<br>Config. instrument | <ul> <li>Appeler le sous-menu Paramètre méthode.</li> </ul>                                                        |
|-----------------------------------------------------------------------------------|----------------------------------------------------------------------------------------------------|
| Choix méthode<br>Méthode: <b>1</b> 86<br>14729<br>₽04-P<br>↓ 0.5-25.0 mg/l        | <ul> <li>Entrer le numéro de la méthode</li> <li>Confirmer avec  </li> </ul>                                       |
| Paramètre méthode<br>▶ Forme cit.<br>Dimension<br>Dilution<br>Retour              | <ul> <li>Sélectionner le point de menu avec  ou  2  3</li> <li>Appeler le paramètre een appuyant sur  .</li> </ul> |

# 7.1 Forme de citation

# 7.1.1 Modification de la forme de citation

### Exemple:

Modification de la forme de citation de "NH<sub>4</sub>-N" en "NH<sub>4</sub>".

| Paramètre méthode<br>▶ Forme cit.<br>Dimension<br>Dilution<br>Retour | <ul> <li>Appeler le sous-menu Forme cit.</li> </ul>                                   |
|----------------------------------------------------------------------|---------------------------------------------------------------------------------------|
| Forme cit. 14739<br>▶NH4-N +<br>NH4<br>Retour                        | Réglage actuel: <i>NH<sub>4</sub>-N</i> ( <b>中</b> ).                                 |
| Forme cit. 14739<br>NH4-N ★<br>▶NH4<br>Retour                        | <ul> <li>Feuilleter avec  jusqu'à NH<sub>4</sub></li> <li>Confirmer avec .</li> </ul> |
| Forme cit. 14739<br>NH4-N<br>▶NH4 +<br>Retour                        | – La forme de citation $NH_4$ est réglée ( $\clubsuit$ ).                             |

### 7.1.2 Effectuer une mesure différenciée

Il est possible d'effectuer une mesure différenciée pour quelques méthodes (p. ex. fer II/III, dureté Ca/Mg).

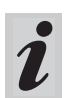

Pour plus d'informations, voir la section «Consignes d'analyse».

### Exemple:

Détermination du fer (II) et du fer (III)

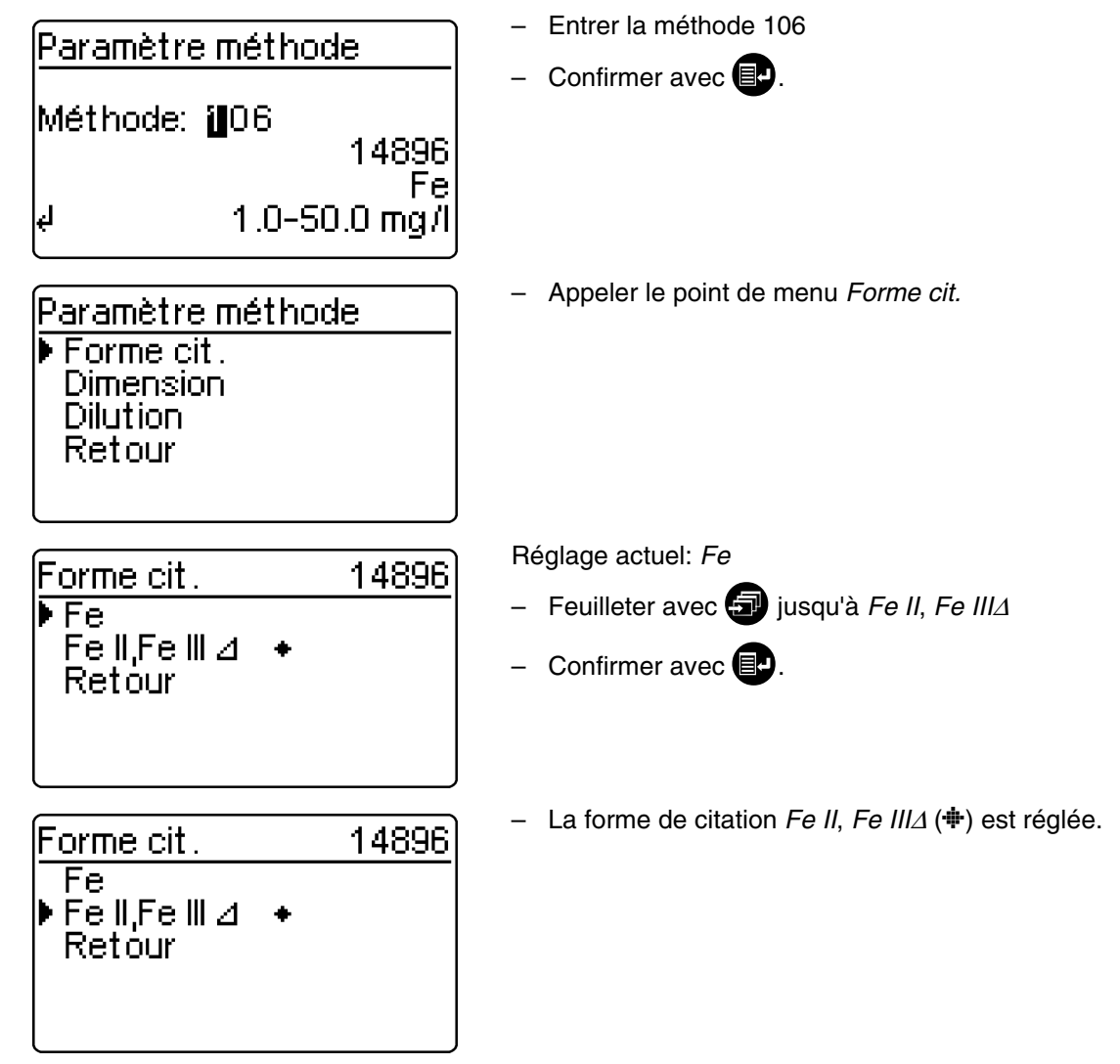

Commurer sur mesure en appuyant sur III.

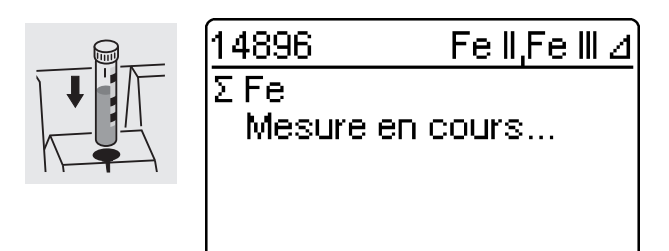

 Déclencher la première mesure en insérant la cuve de mesure 1.

# 7. Paramètres méthodes

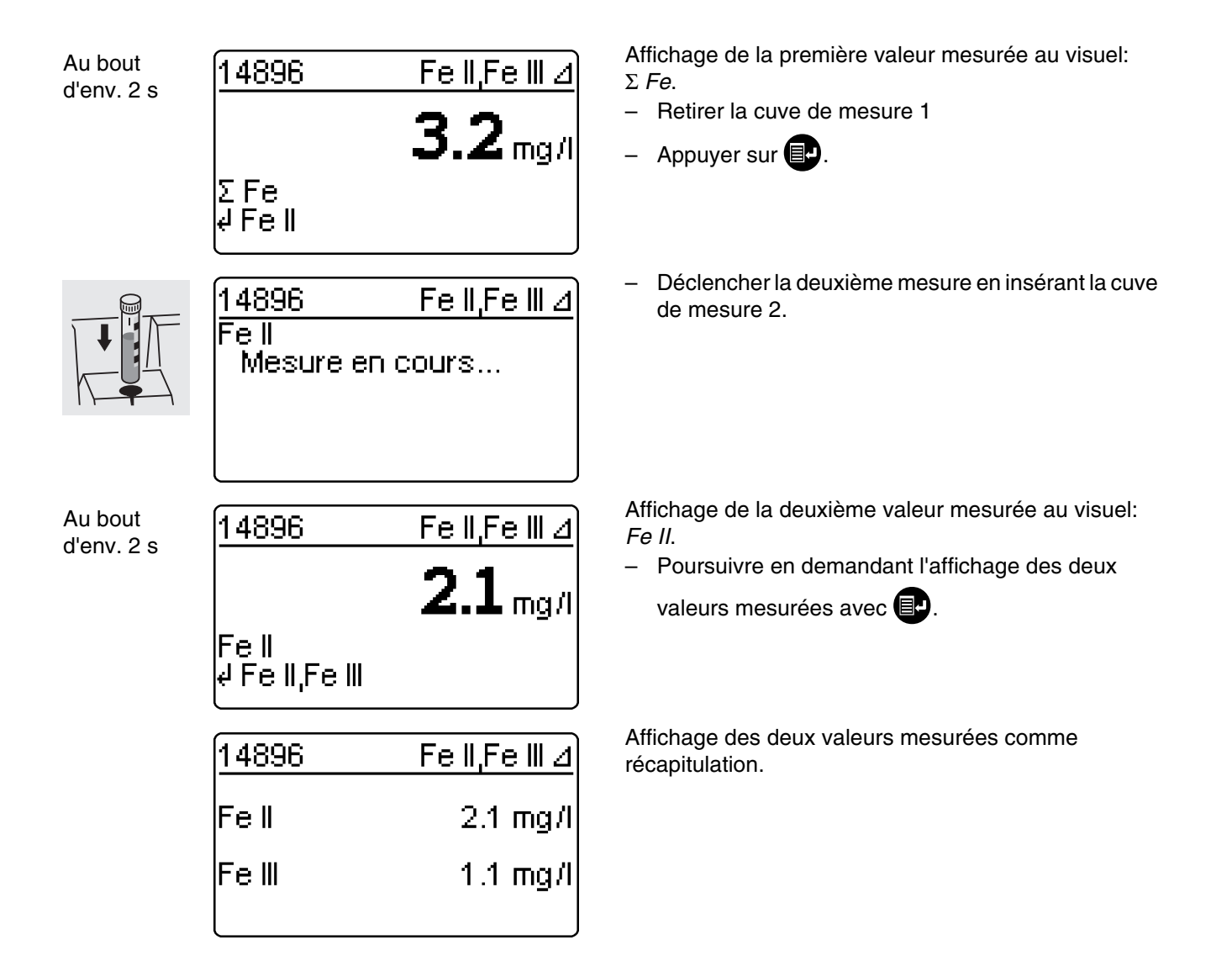

# 7.2 Choix de la dimension

La dimension préréglée est "mg/l". Celle-ci peut être changée en "mmol/l".

| Paramètre méthode<br>Forme cit.<br>▶ Dimension<br>Dilution<br>Retour | <ul> <li>Appeler le sous-menu Dimension.</li> </ul>                                                          |
|----------------------------------------------------------------------|----------------------------------------------------------------------------------------------------|
| Dimension 14729<br>▶ mg/l +<br>mmol/l<br>Retour                      | Réglage actuel: <i>mg/l</i> ( <b>+</b> )<br>– Feuilleter avec 🗊 jusqu'à <i>mmol/l</i><br>– Confirmer avec 📭. |
| Dimension 14729<br>mg/l<br>▶ mmol/l +<br>Retour                      | <ul> <li>La dimension <i>mmol/l</i> (+) est réglée.</li> </ul>                                               |

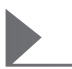

# 7.3 Entrée de la dilution

La dilution d'un échantillon avec de l'**eau distillée** permet d'étendre la plage de mesure. Le photomètre tient automatiquement compte de l'indice de dilution entré dans le calcul de la valeur mesurée.

Comme indices de dilution, on peut entrer des valeurs de 0 à 99.

### Exemple:

Entrer une dilution de 1:20 (soit 1 part d'échantillon + 19 parts d'eau distillée).

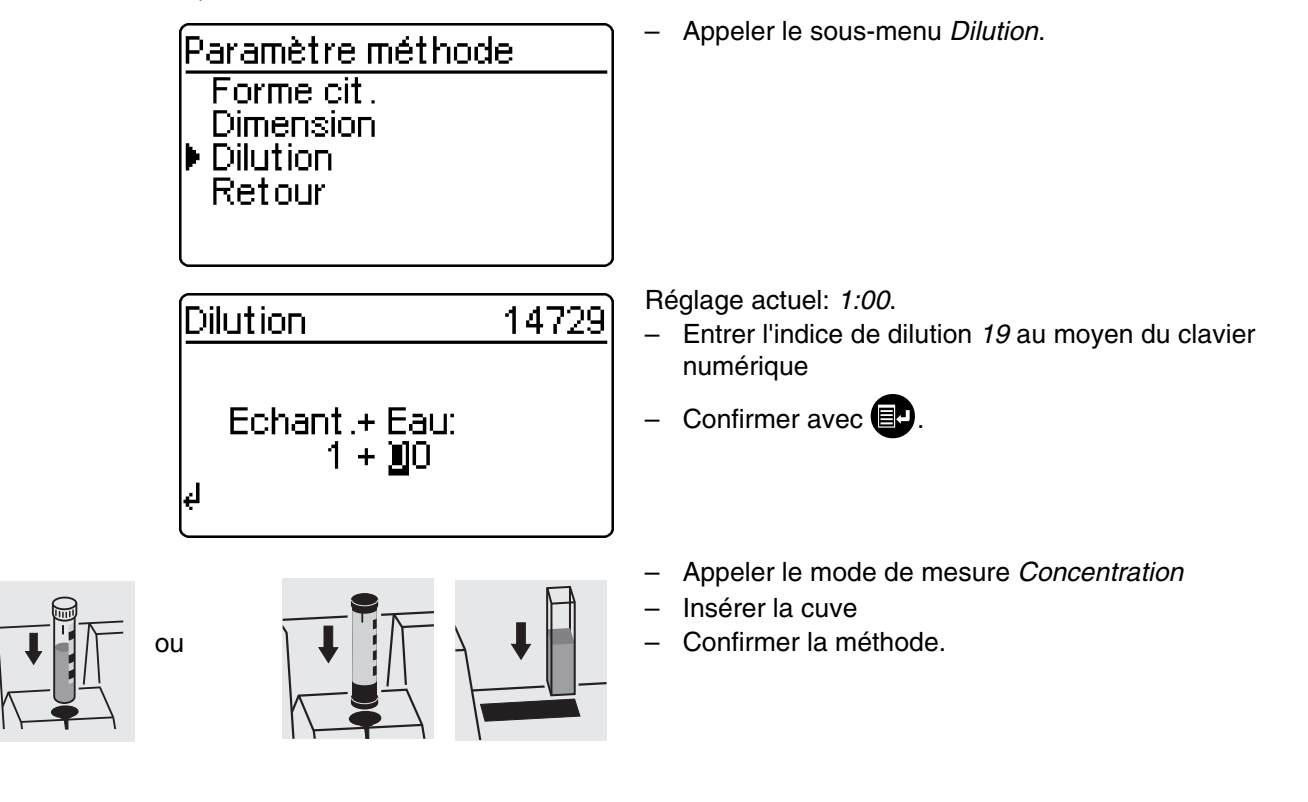

| 14729 | PO4-P                     |
|-------|---------------------------|
|       | <b>127</b> mg/l<br>d:1+19 |
|       |                           |

La valeur mesurée s'affiche avec l'indice de dilution réglé.

### Mesures répétées:

- Insérer la cure ou déclencher la mesure
- Confirmer l'indice de dilution.

#### Effacement de l'indice de dilution par:

- changement de méthode
- Extinction de l'appareil
- Entrée de l'indice de dilution 00.

# 8. Contrôle qualité analytique (CQA)

Le contrôle de qualité analytique (CQA) peut s'effectuer en deux étapes:

- CQA1 Contrôle du photomètre
- CQA2 Contrôle de l'ensemble du système au moyen de solutions étalon.

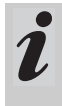

Le contrôle de l'ensemble du sytème (CQA2) est un contrôle au moyen de solutions étalon spécifique à la méthode . Sa bonne exécution est en même temps un contrôle du photomètre (CQA1).

Pour plus de détails sur le contrôle de la qualité analytique (CQA), voir également dans la partie "Remarques d'ordre général".

### 8.1 Activation du CQA

- Ouvrir le couvercle pour allumer l'appareil.

### 8.1.1 Activation du CQA par le menu

Appuyer sur II.

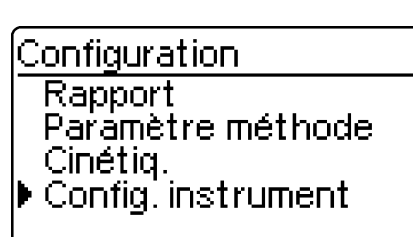

Config. instrument Retour Fonctions CQA Fonct. correction Réglage du zero Méthodes perso.

L'interrogation du mot de passe s'affiche:

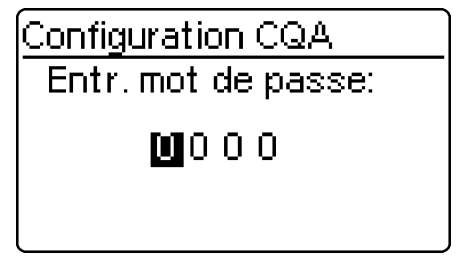

En cas d'entrée erronée:

Il faut activer le mode CQA dans le photomètre. A la livraison, celui-ci est désactivé.

Son activation s'effectue par sélection dans le menu

- par contrôle du photomètre (CQA1)
- par contrôle de l'ensemble du système au moyen de solutions étalon (CQA2)

Appeler le sous-menu Config. instrument.

Le sous-menu *Config. instrument* s'affiche, le point de menu *Fonctions CQA* est présélectionné.

Confirmer avec .

Un mot de passe personnel protège les réglages de la configuration CQA de tout accès non autorisé (changement du mot de passe, voir 8.1.5).

Entrée du mot de passe:
 Seuls les caractères numériques sont autorisés.
 Préréglage: 0000

Confirmer avec .

# 8. Contrôle qualité analytique (CQA)

Répéter l'entrée. Configuration CQA En cas d'oubli du mot de passe, contacter le Service. Mot de passe err. Après entrée du mot de passe valable, le sous-menu Configuration CQA s'affiche: Appeler la fonction Mode CQA. Configuration CQA Retour Mode CQA Etalons CQA Intervalle CQA Système bloqué Préréglage: Arrêt (pas de contrôle) Mode CQA ▶ Arrêt Sélection de Mode CQA: n semaines – Arrêt n mesures. - n semaines Retour - n mesures Confirmer avec 🛃. Dans le menu Configuration, appeler le sous-menu Configuration CQA-Contr. Rapport Paramètre méthode Test CQA. Cinétiq. Config. instrument Choix du mode CQA: CQA-Contr. Instrum. Instrum. Système Système Retour • Le point de menu *Instrum.* s'affiche seulement après entrée des étalons PhotoCheck correspondants (voir paragraphe 8.2.1).

### 8.1.2 Modification des intervalles CQA

Les intervalles CQA déterminent l'intervalle entre deux procédures CQA. Comme intervalle, il est possible de fixer un intervalle de temps fixe (*n semaines*) ou un certain nombre de mesures (*n mesures*).

Les valeurs introduites restent enregistrées même lorsqu'elles ne sont pas activées.

De plus, il est possible de régler des intervalles séparés pour le contrôle du photomètre (CQA1) et pour le contrôle de l'ensemble du système (CQA2).

i

Pour le contrôle de l'ensemble du système (CQA2), la modification de l'intervalle de temps (*n semaines*) a un effet rétroactif sur les contrôles déjà en cours.

La modification du nombre de mesures (*n mesures*) n'a pas d'effet sur les contrôles déjà en cours.

Ainsi, il est possible de régler un nombre de mesures individuel pour différentes méthodes.

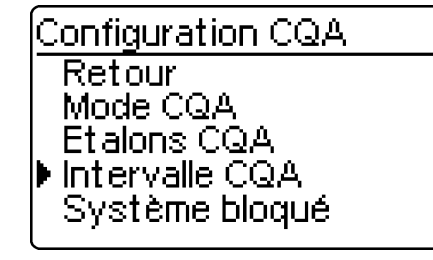

### Intervalle CQA "n semaines"

L'intervalle CQA *n semaines* ne produit d'effet que lorsque le réglage*n semaines* est activé pour la fonction*Mode CQA*.

Le réglage du nombre n semaines vaut:

- pour CQA1 pour l'appareil
- pour CQA2 pour toutes les méthodes.
- Dans le menu Intervalle CQA, appeler le sous-menu n semaines.

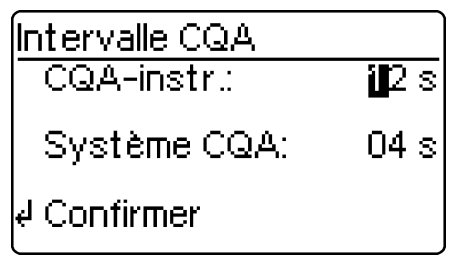

Après expiration d'un intervalle, les conséquences suivantes se manifestent:

- Mise en garde et perte de la marque CQA
- Blocage de la méthode pour les mesures de concentration (dans la mesure ou la fonction de blocage est activée).

Plages de réglage:

- Contrôle du photomètre (CQA1):
  - de 1 à 52 semaines (préréglage: 12 sem.) ou
  - 1 à 9999 mesures (préréglage: 1500)
- contrôle de l'ensemble du système au moyen de solutions étalon (CQA2)
  - de 1 à 52 semaines (préréglage: 4 sem.) ou
  - 1 à 9999 mesures (préréglage: 100)

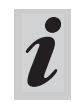

En cas de réglage *n mesures*, toute mesure différenciée (voir paragraphe 7.1.2) est comptée seulement comme une mesure.

 Dans le menu Configuration CQA, appeler le sousmenu Intervalle CQA.

Selon la sélection dans le menu *Mode CQA*, on règle dans le menu *Intervalle CQA* un intervalle de temps fixe (*n semaines*) ou un nombre de mesures (*n mesures*).

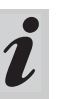

En cas de désactivation de la fonction *Mode CQA*, le sous-menu *Intervalle CQA* n'est pas disponible.

Retour sans modification, en appuyant 3 fois sur

₽

Entrer l'intervalle de temps pour *CQA-instr.* au moyen du clavier numérique et confirmer avec

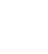

### Intervalle CQA "n mesures"

L'intervalle CQA *n mesures* ne produit d'effet que lorsque la fonction *Mode CQA* est réglée sur *n mesures*. Par le contrôle CQA2, le contrôle est lancé pour une méthode à chaque fois.

Le nombre réglé mesures vaut:

- en cas de contrôle CQA1, pour l'appareil (nombre total des mesures effectuées, indépendamment du fait que CQA2 soit activé pour certains paramètres)
- en cas de contrôle CQA2, pour toute méthode pour laquelle sera ensuite effectué un contrôle CQA.
   Il est ainsi possible de définir un nombre individuel de mesures pour des méthodes différentes.
   Les mesures sont comptées séparément pour chaque méthode contrôlée.

Les intervalles de contrôle d'opérations de contrôle CQA2 déjà lancées pour d'autres méthodes ne sont pas influencés par la modification du nombre *mesures*. Il est ainsi possible de régler le nombre *mesures* pour des méthodes ultérieures sans se préoccuper des opérations de contrôle déjà lancées.

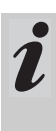

Lors de l'exécution du contrôle CQA2, le nombre réglé *mesures* en dernier lieu dans le menu *Intervalle CQA* est automatiquement repris.

Avant chaque contrôle CQA2, il faudrait donc contrôler et modifier si nécessaire le nombre *mesures* actuellement réglé.

Lors du contrôle CQA2, le nombre *mesures* actuellement réglé est individuellement enregistré pour la méthode active et sorti dans le protocole (paragraphe 8.3.4).

 Dans le menu Intervalle CQA, appeler le sous-menu n mesures.

Configuration CQA CQA-instr. 1500 mesures Système CQA : 0100 mesures Confirmer

Retour sans modification, en appuyant 3 fois sur

- Entrer le nombre de mesures pour CQA-instr. au

moyen du clavier numérique et confirmer avec

 Entrer le nombre de mesures pour Système CQA au moyen du clavier numérique et confirmer avec

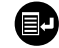

Ð

### 8.1.3 Blocage du système

La fonction *Système bloqué* s'active, dans le cas d'une méthode contrôlée, si

- aucun contrôle CQA n'a été effectué,
- l'intervalle contrôle CQA sytème est écoulé.

Dans ce cas, il n'est pas possible d'effectuer de mesure de concentration pour cette méthode.

- Appeler le sous-menu Système bloqué.

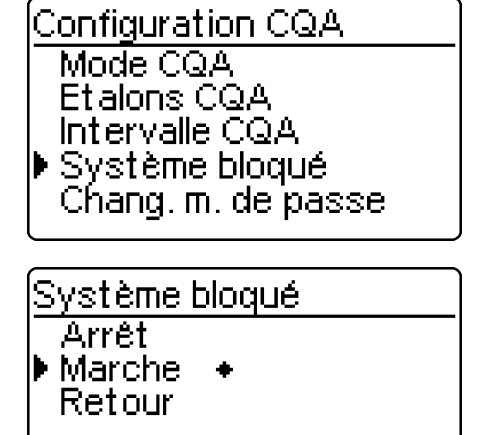

- Sélectionner le point de menu avec 🗊 ou 28
- Confirmer avec 📭.
# 8.1.4 Modification du mot de passe

A la livraison, le mot de passe est 0000. Ce mot de passe peut être modifié de la manière suivante:

| Configuration CQA<br>Etalons CQA<br>Intervalle CQA<br>Système bloqué<br>▶ Chang. m. de passe<br>Reset | <ul> <li>Appeler le sous-menu <i>Chang. m. de passe.</i></li> <li>Confirmer avec .</li> </ul>                       |
|----------------------------------------------------------------------------------------------------|----------------------------------------------------------------------------------------------------|
| Mot de passe CQA<br>Entr. mot de passe:<br>(0000)<br><b>U</b> OOO                                     | <ul> <li>Entrer le mot de passe désiré, p. ex. 0100, via le clavier numérique</li> <li>Confirmer avec P.</li> </ul> |
| Mot de passe CQA<br>Conf. mot de passe:<br>(0100)<br><b>U</b> O O O                                   | <ul> <li>Répéter l'entrée du mot de passe</li> <li>Confirmer avec P.</li> </ul>                                     |

### 8.1.5 Remise à zéro du CQA

Pour désactiver le contrôle de qualité analytique complet ou rétablir son état à la livraison, il est possible d'utiliser la fonction *Reset* sélectionnable dans le sousmenu *Configuration CQA*.

| Configuration CQA<br>Intervalle CQA<br>Système bloqué<br>Chang. m. de passe<br>Reset<br>Retour | <ul> <li>Appeler le sous-menu <i>Reset</i>.</li> <li>Confirmer avec P.</li> </ul>                                                        |
|------------------------------------------------------------------------------------------------|----------------------------------------------------------------------------------------------------|
| Configuration CQA                                                                              | <ul> <li>Sélectionner le point de menu <i>Reset</i></li> <li>Confirmer avec D.</li> <li>La remise à zéro du CQA est exécutée.</li> </ul> |
| ▶ Reset<br>Annulé                                                                              |                                                                                                    |

# 8. Contrôle qualité analytique (CQA)

# 8.2 Contrôle du photomètre (CQA1)

# 8.2.1 Entrée des étalons PhotoCheck

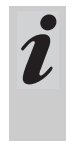

Pour l'exécution du contrôle du photomètre (CQA1), on a besoin du Spectroquant<sup>®</sup> PhotoCheck. Il faut entrer **au moins 1 étalon**. Toutefois, il est recommandé d'entrer tous les étalons disponibles.

- Appuyer sur 💷 pour appeler le menu Configuration
- Appeler le sous-menu Config. instrument.
- Appeler le sous-menu *Fonctions CQA*.
- Entrer le mot de passe
- Appeler le sous-menu *Etalons CQA*, l'affichage suivant apparaît:

Etalons CQA ▶ PhotoCheck Solutions étalons Retour

Etalons PhotoCheck ▶ Entrée Sortie Effacer Retour Appeler le sous-menu PhotoCheck.

Vous avez le choix entre

• Entrée

Entrée de la valeur de consigne (extinction) figurant dans le certificat de charge de Spectroquant<sup>®</sup> PhotoCheck

- Sortie Impression/affichage des valeurs de consigne
- Effacer Effacement des valeurs de consigne.

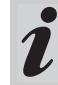

Les points de menu *Effacer* et *Sortie* s'affichent seulement après entrée d'un étalon.

# 8. Contrôle qualité analytique (CQA)

#### Exemple:

445-1 nm, valeur de consigne (extinction) 0,200, tolérance admissible  $\pm$  0,020

| Etalons PhotoCheck<br>Retour<br>▶ 445-1<br>445-2<br>445-3<br>445-4                                                                        | <ul> <li>Sélectionner avec  ou  2  </li> <li>Interrompre par le point de menu <i>Retour</i></li> <li>Confirmer avec  </li> </ul>                                   |
|----------------------------------------------------------------------------------------------------|----------------------------------------------------------------------------------------------------|
| PhotoCheck 445-1<br>Val. théor.: <b>1</b> .200 A                                                                                          | <ul> <li>Entrer la valeur de consigne 445-1</li> <li>Confirmer avec D.</li> <li>Si l'étalon est déjà enregistré, la valeur lui correspondant s'affiche.</li> </ul> |
| √ Confirmer<br><u>PhotoCheck 445-1</u><br>Val. théor.: 0.200 A<br>Tolérance: ± <b>1</b> .020 A                                            | <ul> <li>Entrer la tolérance au moyen du clavier numérique</li> <li>Confirmer avec  </li> </ul>                                                                    |
| <ul> <li>✓ Confirmer</li> <li>Etalons PhotoCheck</li> <li>Retour</li> <li>445-1 √</li> <li>445-2</li> <li>445-3</li> <li>445-4</li> </ul> | <ul> <li>L'étalon PhotoCheck 445-1 a été entré.</li> <li>Sélectionner le suivant avec </li> <li>Entrer de cette manière tous les étalons<br/>PhotoCheck</li> </ul> |

# 8.2.2 Sortie des étalons PhotoCheck

| Etalons PhotoChe<br>Entrée<br>▶ Sortie<br>Effacer<br>Retour                           | eck                        | <ul> <li>Dans le sous<br/>point de mer</li> </ul>                                                                          | -menu <i>Etalons F</i><br>nu <i>Sortie</i> .                                 | PhotoCheck, appeler le                                |
|---------------------------------------------------------------------------------------|----------------------------|----------------------------------------------------------------------------------------------------|------------------------------------------------------------------------------|-------------------------------------------------------|
| Sortie PhotoCheo<br>A l'ecran<br>sur imprimante/<br>Retour<br>Exemple: Protocole de s | : <u>k</u><br>PC<br>sortie | <ul> <li>Sélection du suj</li> <li>A l' ecran</li> <li>sur impriman</li> <li>Sélectionner</li> <li>Confirmer av</li> </ul> | oport de donnée<br><i>nte/PC</i> (interface<br>avec 🗊 ou 🙎<br>rec 📭 pour lan | es de sortie:<br>e sérielle).<br>8<br>acer la sortie. |
| CQA-Contrôle instr.                                                                   |                            | CQA1                                                                                                    |                                                                              |                                                       |
| 26.08.97                                                                              |                            | 13:19                                                                                                    |                                                                              |                                                       |
| CQA-Intervalle                                                                        |                            | 12 semaines                                                                                                    |                                                                              |                                                       |
| Sol. tests                                                                            | Dimension                  | Val. théor.                                                                                                    | Tolérance                                                                    | CQA-Date                                              |

0.200

## 8.2.3 Effacement d'étalons PhotoCheck

Е

Pour pouvoir exécuter la fonction de contrôle CQA (contrôle de l'appareil), il faut que **au moins 1 étalon** reste enregistré.

445-1

| Etalons PhotoCheck<br>Entrée<br>Sortie<br>Effacer<br>Retour |
|-------------------------------------------------------------|
| Effac. PhotoCheck<br>445-2<br>445-3<br>♦ 445-4<br>Retour    |

- Dans le sous-menu *Etalons PhotoCheck*, appeler le point de menu *Effacer*.

26.08.97

0.020

Affichage des étalons PhotoCheck enregistrés:

- Sélectionner avec 🗊 ou 2 8
- Interrompre avec Retour
- Effacer avec IP.

# 8.2.4 Exécution du contrôle du photomètre

Le contrôle du photomètre (CQA1) comprend un contrôle

- des barrières optiques avec les cuves L1/L2 (comprises dans les fournitures livrées avec le Spectroquant<sup>®</sup> PhotoCheck)
- de l'extinction avec les étalons PhotoCheck.
- Appuyer sur pour appeler le menu *Configuration*
- Appeler le sous-menu CQA-Contr.
- Appeler le sous-menu Instrum..

L'affichage suivant apparaît à l'écran:

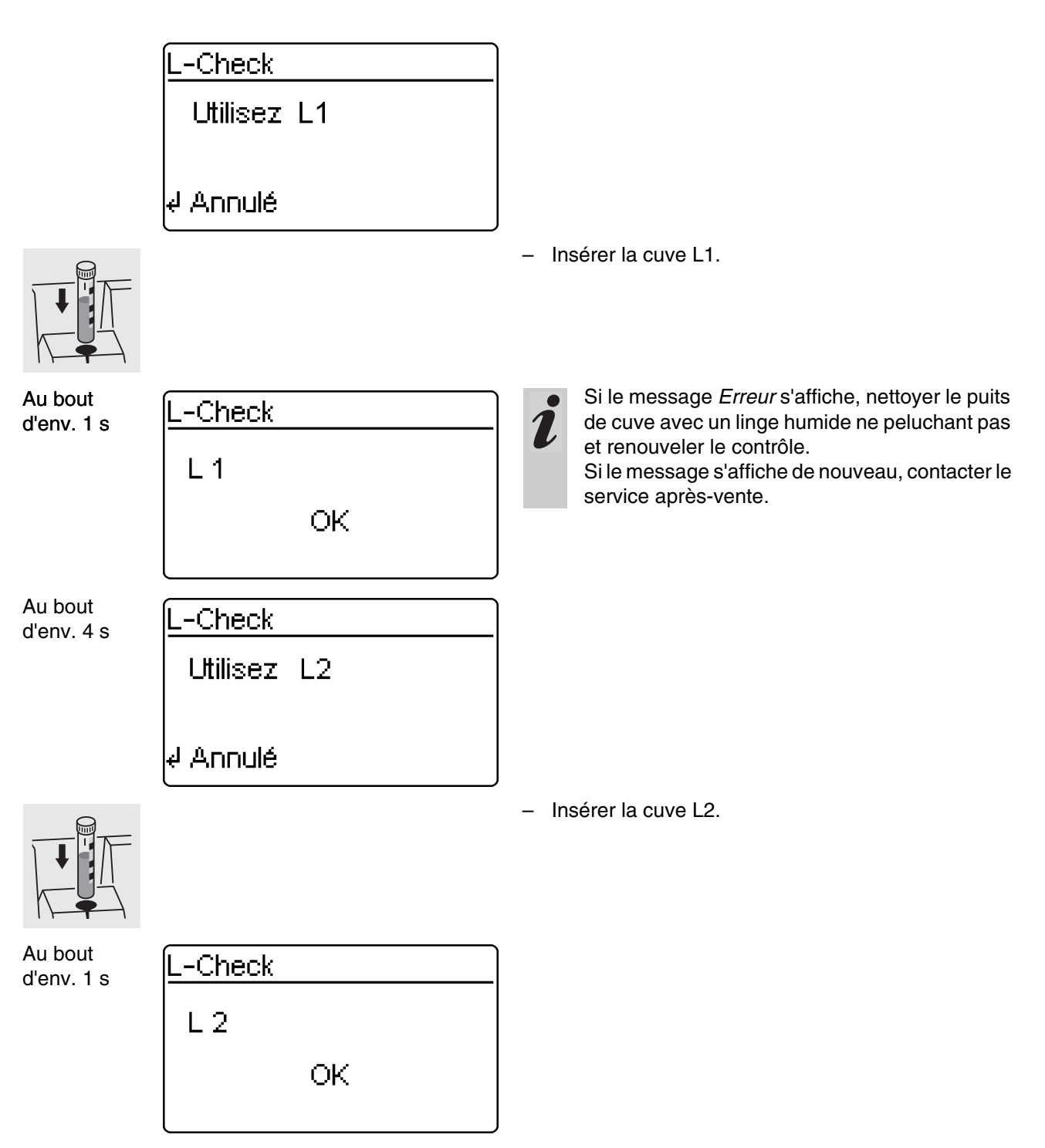

Après le contrôle réussi des barrières optiques, on mesure les étalons PhotoCheck (solutions de contrôle).

## Exemple:

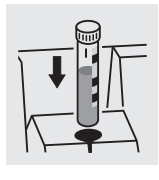

| PhotoCheck                      | 445-1 |
|---------------------------------|-------|
| Utiliser 445-1<br>solution test |       |

4 Annulé

## Essai d'extinction satisfaisant...

Au bout d'env. 3 s

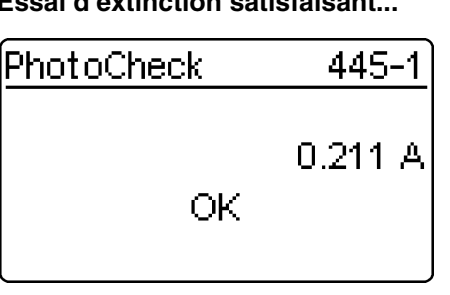

- Insérer la solution de contrôle suivante
- Annuler: L'interruption du contrôle signifie: pas de « feu vert » pour le prochain intervalle CQA "Instrument"!

Insérer la cuve contenant la solution de contrôle 445-1.

Le photomètre mesure l'extinction de la solution de contrôle et compare le résultat avec la valeur entrée.

#### ...ou message d'erreur

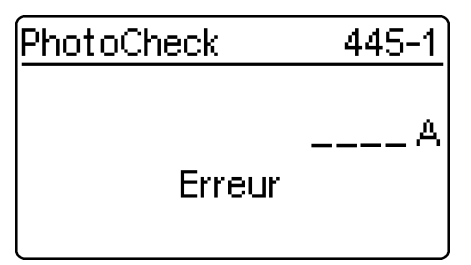

## Elimination de l'erreur:

- 1. Répéter la mesure (réinsérer la cuve)
- 2. Le cas échéant, exécuter le réglage du zéro et répéter le contrôle
- 3. Changer de solution de contrôle (chaque kit contient deux solutions de contrôle identiques)
- 4. Utiliser un kit Spectroquant<sup>®</sup> PhotoCheck neuf
- 5. Arrêter les opérations et faire contrôler l'appareil à l'usine.

En cas de message d'erreur, l'essai d'extinction est terminé, l'instrument ne reçoit pas le feu vert. Lors de sa connexion, le message d'avertissement «intervalle CQA expiré» s'affiche à chaque fois jusqu'à exécution réussie d'un test CQA ou bien jusqu'à désactivation du mode CQA.

## Exemple: Protocole de sortie

| CQA-Contrôle<br>instr.                 |                 |           | CQA1              |           |          |
|----------------------------------------|-----------------|-----------|-------------------|-----------|----------|
| 26.08.97<br>Utilisateur:               |                 |           | 10:23             |           |          |
| CQA-Intervalle<br>CQA-Contrôle<br>CQA1 |                 |           | 12 semaines<br>ok |           |          |
| L-Check                                |                 |           | ok                |           |          |
| Sol. tests                             | Val.<br>mesurée | Dimension | Val. théor.       | Tolérance | Résultat |
| 445-1                                  | 0.211           | E         | 0.200             | 0.020     | ok       |

# 8. Contrôle qualité analytique (CQA)

# 8.3 Contrôle de l'ensemble du système au moyen de solutions étalon (CQA2)

#### 8.3.1 Entrée des étalons

- Les étalons figurant dans le tableau
   "Spectroquant<sup>®</sup> CombiCheck et solutions étalons" (voir partie "Remarques d'ordre général") sont déjà enregistrés dans le photomètre. Ces valeurs peuvent être recouvertes.
   Pour le contrôle de l'ensemble du système (CQA2), il ne peut être enregistré qu'un étalon par test. L'entrée d'un étalon n'est complète qu'avec l'entrée des tolérances pour l'identification, c'est-à-dire qu'elle n'est mémorisée qu'alors (pas d'interruption prématurée).
- Appuyer sur Dour appeler le menu Configuration
- Appeler le sous-menu *Config. instrument.*
- Appeler le sous-menu *Fonctions CQA*.
- Entrer le mot de passe
- Appeler le sous-menu *Etalons CQA*, l'affichage suivant apparaît:

| Etalons CQA<br>PhotoCheck<br>Solutions étalons<br>Retour                       | <ul> <li>Appeler le sous-menu Solutions étalons.</li> </ul>                                                                                                    |
|--------------------------------------------------------------------------------|----------------------------------------------------------------------------------------------------|
| Solutions étalons<br>Entrée<br>Sortie<br>Effacer<br>Retour                     | <ul> <li>Vous avez le choix entre</li> <li><i>Entrée</i> <ul> <li>Entrée des étalons</li> </ul> </li> <li><i>Sortie</i> <ul> <li>Impression/affichage des valeurs de consigne</li> </ul> </li> <li><i>Effacer</i> <ul> <li>Effacement des étalons.</li> </ul> </li> </ul> |
| Introduire étalon<br>Méthode: <b>1</b> 86<br>14729<br>PO4-P<br>↓ 0.5-25.0 mg/l | <ul> <li>Affichage de la méthode sélectionnée en dernier lieu.</li> <li>Sélectionner la méthode avec  ou  2 3</li> <li>Confirmer avec  .</li> <li>Entrer les étalons.</li> </ul>                                                                                          |

## Exemple:

Méthode 14729 avec valeur de consigne préréglée 15,0 mg/l et tolérance 1,0 mg/l (CombiCheck 80).

Modifier en: valeur de consigne = 8 mg/l, tolérance = 0,7 mg/l (CombiCheck 20).

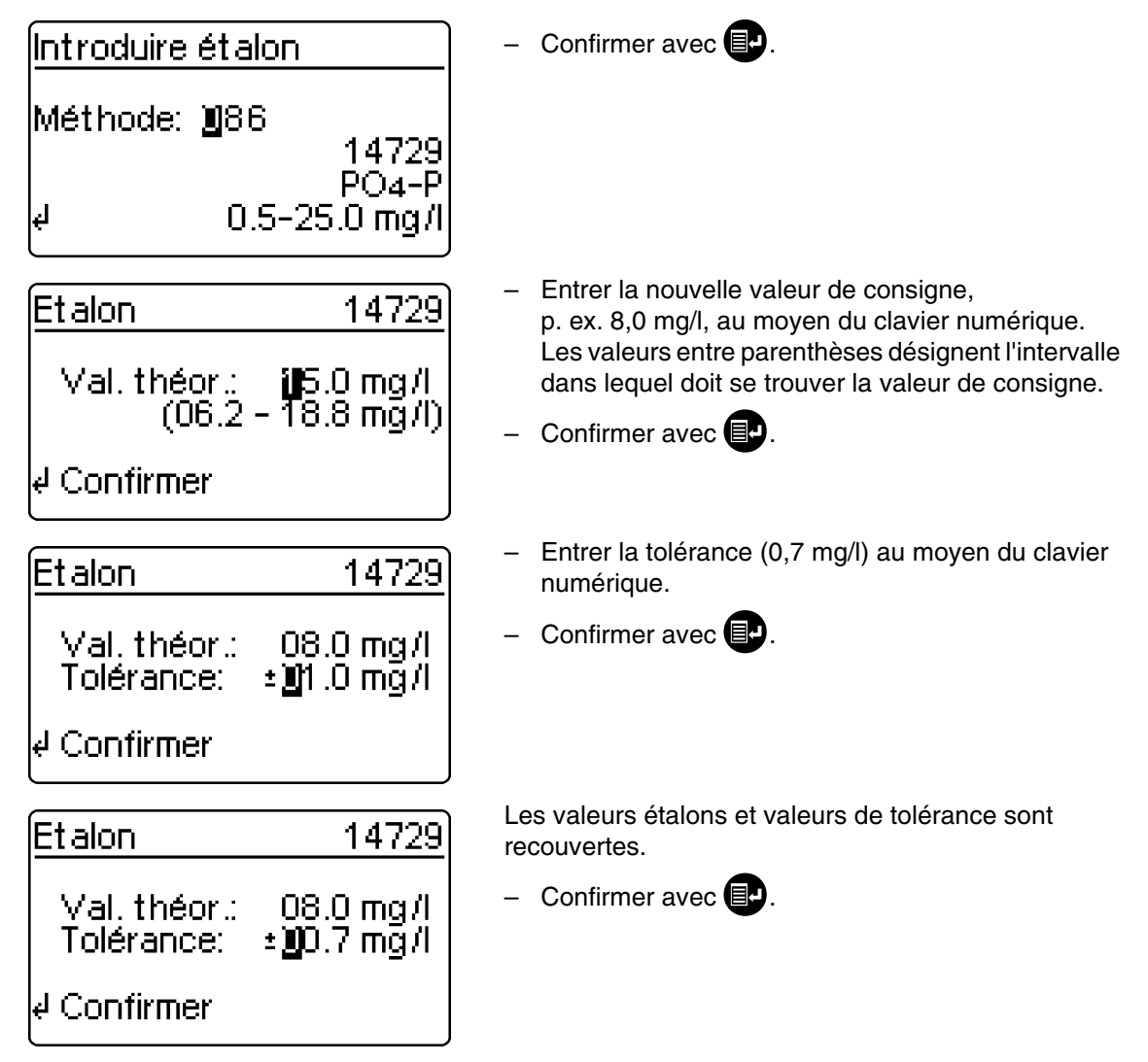

# 8.3.2 Sortie des étalons

La liste actuelle des étalons mémorisés est sortie via l'interface RS 232 (PC/imprimante).

| Solutions étalons<br>Entrée<br>▶ Sortie<br>Effacer<br>Retour | <ul> <li>Sélectionner le sous-menu <i>Sortie</i></li> <li>Confirmer avec <b>e</b>.</li> </ul>                                                                                                    |
|--------------------------------------------------------------|----------------------------------------------------------------------------------------------------|
| Sortie étalons<br>▶ A l'ecran<br>sur imprimante/PC<br>Retour | <ul> <li>Sélection du support de données de sortie:</li> <li>A l' ecran</li> <li>sur imprimante/PC (interface sérielle).</li> <li>Sélectionner avec  ou  2  3</li> <li>Confirmer avec  pour lancer la sortie.</li> </ul> |

## Exemple: Protocole de sortie

| CQA-Contrôle système<br>26.08.97 |           | CQA2<br>13:57 |           |          |  |
|----------------------------------|-----------|---------------|-----------|----------|--|
| CQA-Intervalle                   |           | 4 sen         | naines    |          |  |
| Système bloqué                   |           | Marche        |           |          |  |
| Méthode                          | Dimension | Val. théor.   | Tolérance | CQA-Date |  |
| 14554                            | mg/l      | 2.00          | 0.20      | 24.08.97 |  |
| 14555                            | mg/l      | 5000          | 400       | 26.08.97 |  |

# 8.3.3 Effacement des étalons

L'effacement des solutions étalon spécifiques à la méthode entraîne un changement du label de la valeur mesurée de CQA2 à CQA1 (si le mode CQA est activé).

| Etalons CQA<br>PhotoCheck<br>Solutions étalons<br>Retour     | <ul> <li>Appeler le sous-menu Solutions étalons.</li> </ul>                                     |
|--------------------------------------------------------------|-------------------------------------------------------------------------------------------------|
| Solutions étalons<br>Entrée<br>Sortie<br>▶ Effacer<br>Retour | <ul> <li>Sélectionner le point de menu <i>Effacer</i> avec </li> <li>Confirmer avec </li> </ul> |
| Effacement étalon<br>▶ 14560<br>14729<br>Retour              | <ul> <li>Sélectionner l'étalon à effacer avec  ou  2 8</li> <li>Effacer avec  .</li> </ul>      |

## 8.3.4 Exécution du contrôle de l'ensemble du système au moyen de sol. étalon

L

Le contrôle CQA2 peut être exécuté après son activation (voir paragraphe 8.1). L'affichage suivant apparaît à l'écran: Dans le cas de CQA2 avec réglage *n mesures*, il est recommandé de vérifier et, si nécessaire, de modifier le nombre actuellement réglé *mesures* avant chaque contrôle CQA (8.1.2 MODIFICATION DES INTERVALLES CQA).

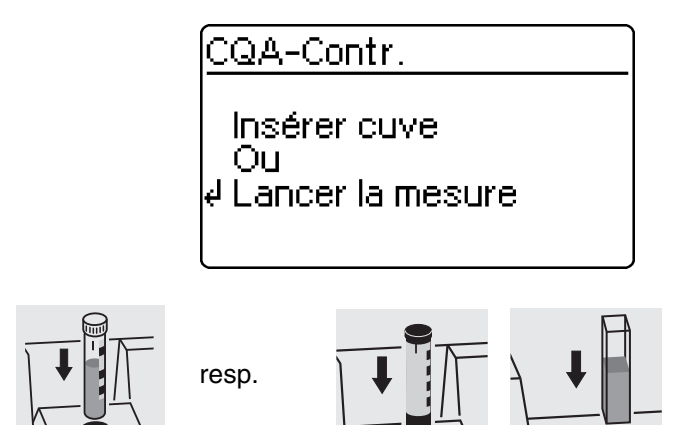

 Insérer la cuve contenant la solution préparée, prête pour la mesure (p. ex. en utilisant
 Spectroquant <sup>®</sup> CombiCheck). Le photomètre lit le code barres, reconnaît la méthode et exécute le contrôle CQA2.

# 8. Contrôle qualité analytique (CQA)

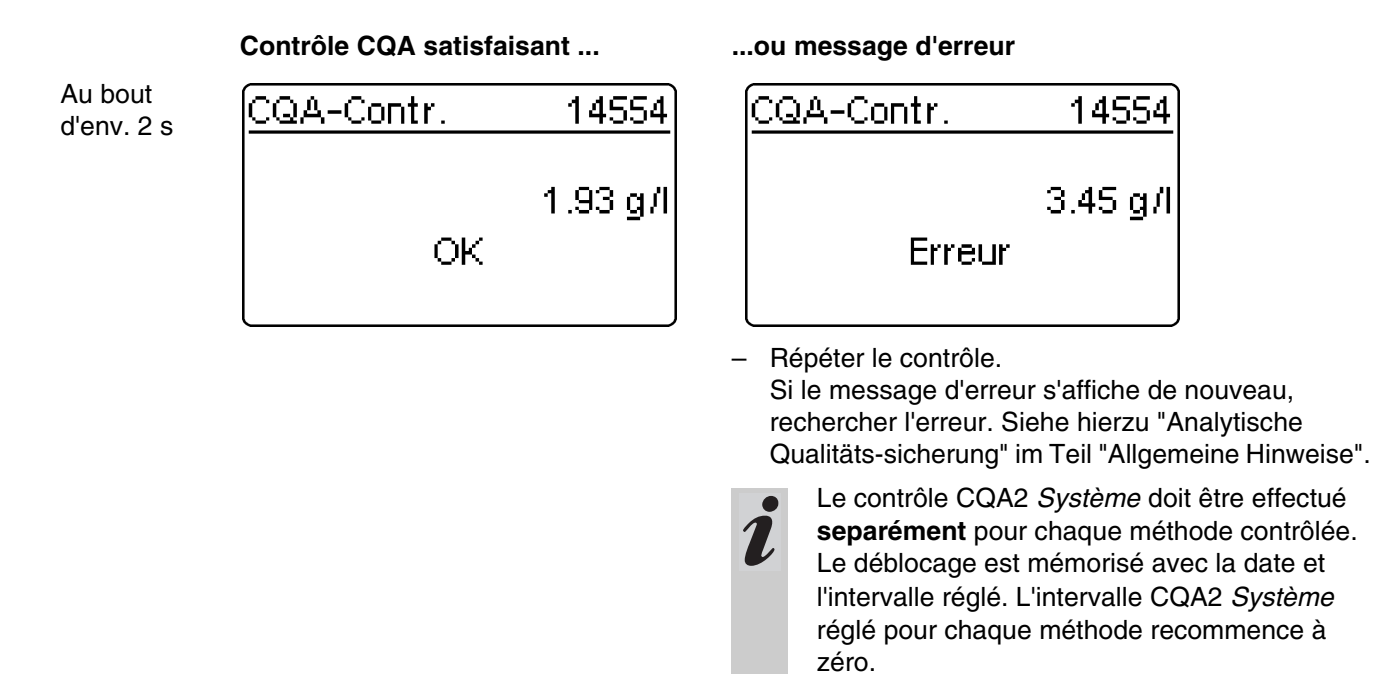

Exemple: Protocole de sortie (Mode CQA: n semaines)

| CQA-Contrôle             |                 | cc        | QA2         |           |          |
|--------------------------|-----------------|-----------|-------------|-----------|----------|
| 26.08.97<br>Utilisateur: |                 | 11        | :02         |           |          |
| CQA-Intervalle           | 4 semaines      |           |             |           |          |
| Méthode                  | Val.<br>mesurée | Dimension | Val. théor. | Tolérance | Résultat |
| 14554                    | 1.95            | mg/l      | 2.00        | 0.20      | ok       |

Exemple: Protocole de sortie (Mode CQA: n mesures)

| CQA-Contrôle             |                 | CC        | QA2         |           |          |
|--------------------------|-----------------|-----------|-------------|-----------|----------|
| 26.08.97<br>Utilisateur: |                 | 11        | :02         |           |          |
| CQA-Intervalle           |                 | 100 m     | esures      |           |          |
| Méthode                  | Val.<br>mesurée | Dimension | Val. théor. | Tolérance | Résultat |
| 14554                    | 1.95            | mg/l      | 2.00        | 0.20      | ok       |

La fonction *Cinétiq.* permet de suivre les modifications de concentration ou d'extinction en fonction du temps (pour une longueur d'onde choisie) par des mesures réptées dans un intervalle de temps réglable (possibilité de réglage 00:05 à 60:00 min, le plus petit intervalle étant de 5 secondes).

Les valeurs cinétiques mesurées sont stockées dans la mémoire comme des valeurs issues de mesures individuelles (recouvrement des valeurs mesurées anciennes). Le nombre maximal de cycles de mesure d'une mesure cinétique est de 1000 (jusqu'à ce que la totalité de la mémoire soit occupée par les valeurs mesurées cinétiques). Le numéro de la valeur mesurée actuelle apparaît dans la ligne d'en-tête de l'afficheur. Quand la mémoire est pleine, l'appareil interrompt la mesure cinétique. Le système ne recouvre pas les valeurs de la cinétique saisies en premier lieu! La sortie des valeurs cinétiques après achèvement de la mesure se fait dans le point de menu *Sortie mémoire*.

- Ouvrir le couvercle pour allumer l'appareil.
- Appuyer sur
- Dans le menu Configuration, appeler le sous-menu Cinétiq. L'affichage suivant apparaît à l'écran:

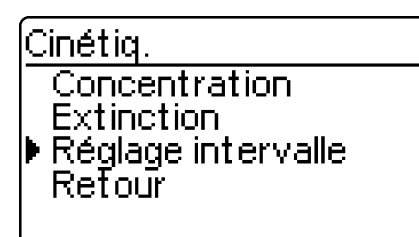

Intervalle mesure Réglage intervalle

📲 min 00 s

e Confirmer

Cinétiq.

Concentration Extinction Réglage intervalle Retour - Appeler le point de menu Réglage intervalle.

- Entrer l'intervalle par le clavier numérique (préréglage: 1 min).
   Possibilités de réglage: 00:05 à 60:00
- Confirmer avec IP.

Appeler le mode de mesure désiré:

- Exécuter la mesure de concentration selon le chapitre 4
- Exécuter la mesure d'extinction selon le chapitre 5.

- Ouvrir le couvercle pour allumer l'appareil.
- Appuyer sur 🗗.
- Dans le menu Configuration, appeler le sous-menu Config. instrument. L'affichage suivant apparaît à l'écran:

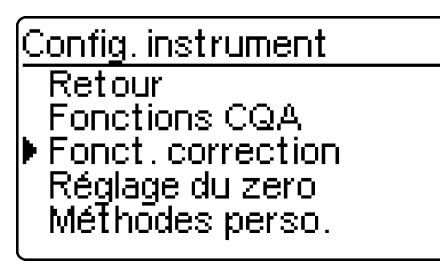

L'affichage suivant apparaît à l'écran:

| Fonct.correction       | <ul><li>Sélectionner une fonction de correction:</li><li>Blanc</li></ul> |
|------------------------|--------------------------------------------------------------------------|
| Blanc<br>Ráfárance aba | <ul> <li>Référence abs.</li> </ul>                                       |
| Correct, turbidité     | <ul> <li>Correct. turbidité</li> </ul>                                   |
| Retour                 | <ul> <li>Confirmer avec</li></ul>                                        |
|                        |                                                                          |

# 10.1 Valeur à blanc

La valeur à blanc (= valeur de l'essai à blanc du réactif) est mémorisée dans le photomètre pour chaque méthode. En activant la fonction *Blanc*, on désactive la valeur mémorisée qui est remplacée par la valeur mesurée pour une solution à blanc préparée par l'opérateur.

Ce mode opératoire augmente la précision de mesure pour certains tests (voir remarques spéciales dans la partie "Consignes d'analyse").

Une valeur à blanc est toujours mémorisée pour la méthode qui vient d'être appelée.

Les valeurs à blanc mesurées restent en mémoire jusqu'à ce qu'elles soient effacées (point de menu *Effacer blanc*) ou recouvertes.

La fonction *Reset config.* met la fonction *Blanc* sur *Arrêt* mais les valeurs à blanc mémorisées sont concervées.

La fonction *Reset total* met la fonction Blanc sur Arrêt; les valeurs à blanc mémorisées sont effacées.

Appeler le sous-menu Fonct. correction.

Si une valeur à blanc est mémorisée pour une méthode et la *Blanc* activée, cette valeur à blanc est utilisée pour la détermination de la valeur mesurée et la valeur mesurée est documentée de manière correspondante.

Dans l'état à la livraison, la fonction *Blanc* n'est pas activée.

# Mesure de concentration avec valeur à blanc

 Appuyer sur (1), pour appeler le mode de mesure Concentration.

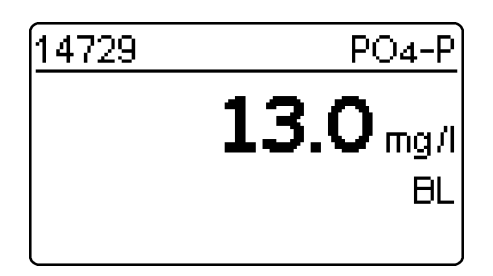

La valeur affichée est la valeur déterminée sur la base de la solution à blanc précédemment utilisée par l'opérateur.

# 10.1.1 Activation de la mesure de valeur à blanc

 Dans le menu Fonct. correction, appeler le sousmenu Blanc. L'affichage suivant apparaît à l'écran:

| Mesure d | u blanc |  |
|----------|---------|--|
| Arrêt    | +       |  |
| Marche   |         |  |
| Retour   |         |  |
|          |         |  |
|          |         |  |

La fonction Mesure du blanc s'affiche:

- Sélectionner le point de menu Marche avec 🖅 ou

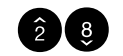

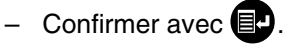

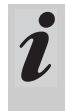

Les valeurs à blanc mémorisées ayant été déterminées à partir de solutions à blanc préparées soi-même peuvent être désactivées par désactivation de la mesure de valeur à blanc. Les valeurs à blanc sont conservées dans la mémoire et peuvent être réactivées ultérieurement.

L'activation ou la désactivation de la fonction valeur à blanc est valable pour toutes les mesures en application de méthodes pour lesquelles il a été mémorisé une valeur à blanc.

La fonction *Blanc* activée s'affiche dans le menu *Configuration*:

| Cor  | nfiguration       |
|------|-------------------|
| R∂   | apport            |
| P∂   | aramètre méthode  |
| Ci   | nétiq.            |
| ▶ Bl | Ianc              |
| C C  | onfig. instrument |

- Pour mesurer la valeur à blanc dans le menu *Configuration*, appeler le sous-menu *Blanc*.

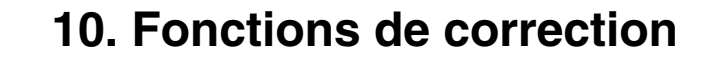

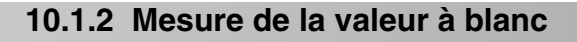

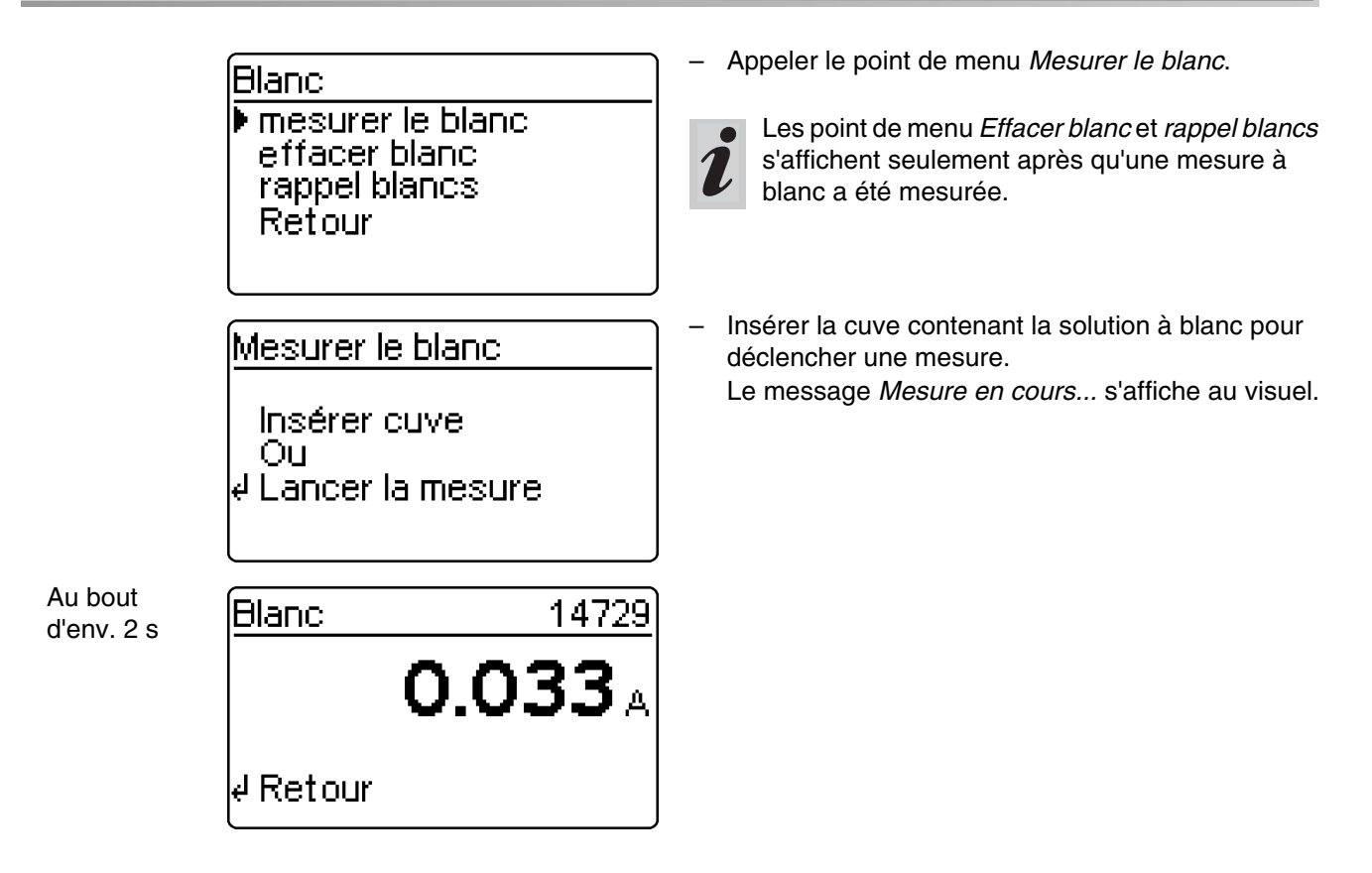

# 10.1.3 Effacement de la valeur à blanc

L'effacement d'une valeur à blanc mesurée se fait par le point de menu *Effacer blanc*.

| Blanc<br>Mesurer le blanc<br>▶ effacer blanc<br>rappel blancs<br>Retour |  |
|-------------------------------------------------------------------------|--|
| effacer blanc<br>Tout<br>▶ Unitaire<br>Retour                           |  |

- Sélectionner le point de menu Effacer blanc
- Après confirmation avec , le menu Effacer blanc s'ouvre.
  - Le point de menu *Effacer blanc* n'apparaît
    - qu'après qu'une valeur à blanc a été mesurée.

Vous avez le choix entre

- Tout Effacement de toutes les valeurs à blanc enregistrées
- Unitaire Effacement d'une valeur à blanc enregistrée

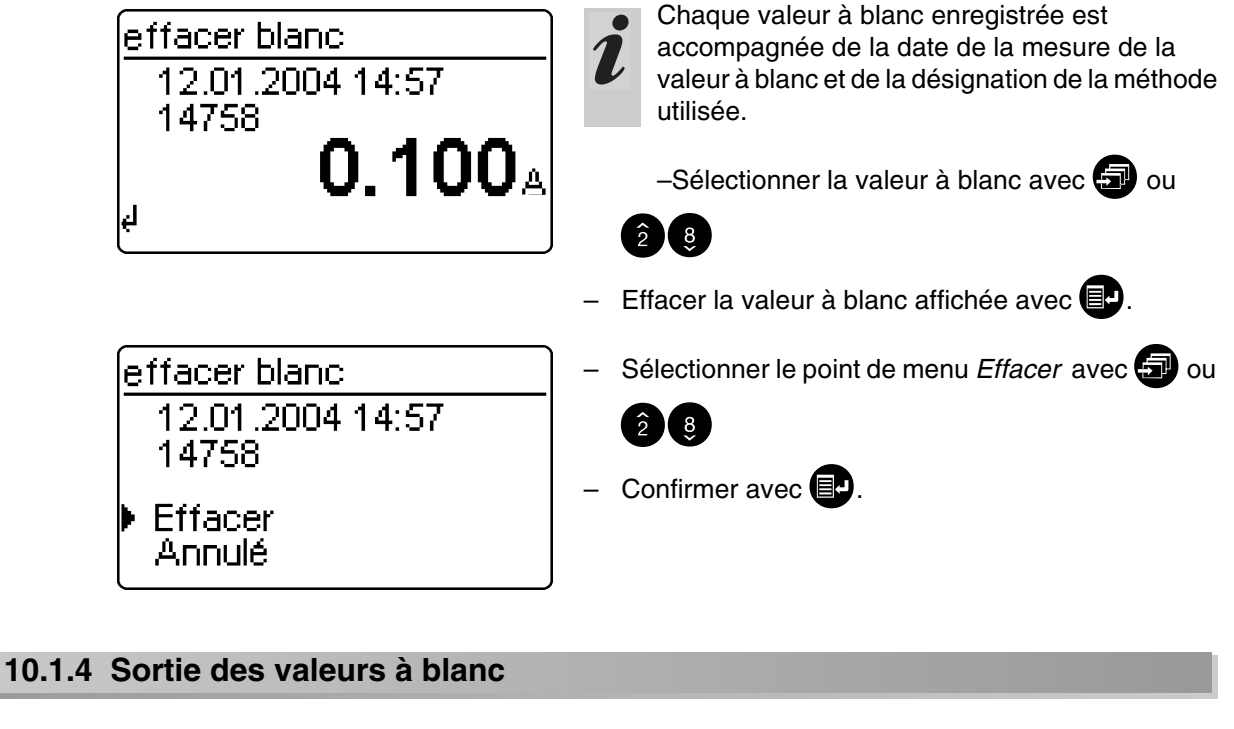

| Blanc<br>mesurer le blanc<br>effacer blanc<br>rappel blancs<br>Retour    | <ul> <li>Sélectionner le point de menu <i>rappel blancs</i> avec</li> <li>ou 2 8</li> <li>Confirmer avec P.</li> </ul> |
|--------------------------------------------------------------------------|----------------------------------------------------------------------------------------------------|
| rappel blancs<br>12.01.2004 14:57<br>14758<br><b>0.100</b> A<br>∉ Retour | <ul> <li>Sélectionner la valeur à blanc avec  ou  2  8</li> <li>Retour avec  .</li> </ul>                              |

# 10.2 Extinction de référence

Chaque mesure d'extinction s'effectue par rapport à l'extinction de base mémorisée dans l'instrument. Quand la fonction *Référence abs.* est activée, cette valeur est désactivée et remplacée par la valeur mesurée comme extinction de référence. Dans l'état à la livraison, la fonction *Référence abs.* n'est pas activée.

 Dans le menu *Fonct. correction*, appeler le sousmenu *Référence abs.*

L'affichage suivant apparaît à l'écran:

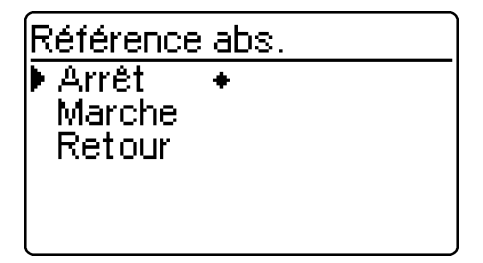

La fonction *Référence abs.* est activée et s'affiche dans le menu *Configuration*:

| Configuration                  |   |
|--------------------------------|---|
|                                | _ |
| Nappuli<br>Deremètre méthode   |   |
| Cipátia                        |   |
| - Cirictiq.<br>N Dáfáranas aba |   |
| Reference aus.                 |   |
| Contid Instrument              |   |

Référence abs. ▶ Mesure réf. abs. Effacer réf. abs. Retour

Réf. absorbance

Insérer cuve Ou ↓ Lancer la mesure

# Réf. absorbance

Insérer cuve

La valeur d'extinction de référence mesurée reste enregistrée jusqu'à:

- déconnexion de l'appareil
- changement de méthode
- effacement manuel par le point de menu *Effacer réf. abs.*
- La fonction Référence abs. s'affiche:
- Sélectionner le point de menu Marche avec 🕣 ou

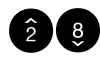

- Confirmer avec .
- Pour la mesure de l'extinction de référence, appeler le sous-menu *Référence abs.* dans le menu *Configuration*.
- Appeler le point de menu Mesure réf. abs..
  - Le point de menu *Effacer réf. abs.* n'apparaît qu'après qu'une extinction de référence a été mesurée.
- Insérer la cuve pour lancer une mesure. Le message Mesure en cours... s'affiche au visuel.

# 10. Fonctions de correction

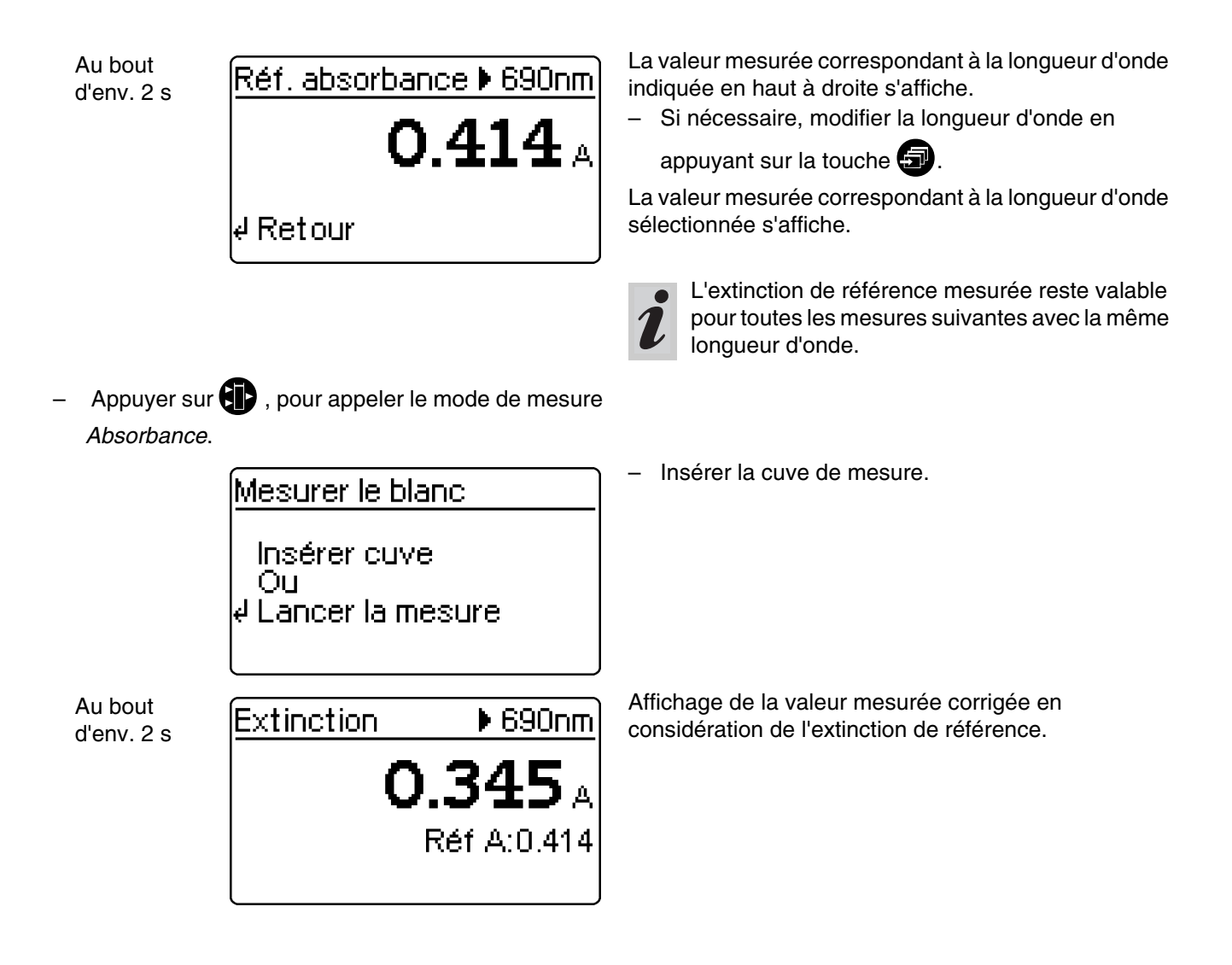

# Effacement de la valeur de référence

L'effacement d'une valeur d'extinction de référence s'effectue

- manuellement par le point de menu Effacer réf. abs.
- en éteignant l'appareil.

| Référence abs.                                  |
|-------------------------------------------------|
| Mesure réf. abs.<br>Fffacer réf. abs.<br>Retour |
|                                                 |

- Sélectionner le point de menu Effacer réf. abs.
- Après confirmation avec , la valeur d'extinction de référence est effacée.

# 10.3 Correction de turbidité

La correction de turbidité est utilisée quand la solution de mesure contient des corps en dispersion fine. Les corps en suspension causent une absorption de la lumière.

Cela entraîne des valeurs mesurées erronées (trop élevées).

Une fois activée, la fonction reste durablement connectée. Les valeurs mesurées obtenues avec correction de turbidité sont marquées d'un repère sur l' écran et dans le rapport (impression et mémoire).

 Dans le menu Fonct. correction, appeler le sousmenu Correct. turbidité.

L'affichage suivant apparaît à l'écran:

Dans l'état à la livraison, la fonction *Correct. turbidité* n'est pas activée.

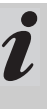

Cette fonction n'est ni nécessaire ni utile pour toutes les méthodes. Quand la correction de turbidité est activée, le photomètre décide automatiquement de l'exécution de la fonction selon la méthode.

- Sélectionner le point de menu Marche avec 🕣 ou

# <u>Correct.turbidité</u> ▶ Arrêt + Marche Retour

- Appuyer sur (1), pour appeler le mode de mesure *Concentration*.

Concentration Insérer cuve Ou Lancer la mesure <u>14542 NO3-N</u> CT **13.3** mg/l Insérer la cuve de mesure.

Confirmer avec **E**.

La fonction Correct. turbidité s'affiche:

Affichage de la valeur mesurée avec la correction de turbidité activée: Repérage avec *CT* 

#### Avertissement en cas de turbidité trop élevée:

Au bout

d'env. 2 s

Quand l'extinction due à la turbidité dépasse 0.100 E, l'instrument affiche la valeur mesurée avec un avertissement.

| 14542 | NO3-N                   |
|-------|-------------------------|
| СТ    | Hte turbi.<br>13.9 mg/l |
|       |                         |

Un réglage du zéro s'impose

- un changement de lampe
- après affichage du message d'erreur PhotoCheck (CQA1)
- lors de la première mise en service
- lorsque l'appareil a été malmené, p. ex. heurts, transport
- lorsque la température ambiante diffère de plus de 5 °C de la température ambiante mesurée lors du dernier réglage du zéro
- au moins tous les six mois.

Lors du réglage du zéro avec une **cuve ronde** tenir compte des points suivants:

- Utiliser uniquement une cuvette ronde optiquement irréprochable avec de l'eau distillée. Une cuve adéquate, marquée d'un zéro, est jointe au photomètre. Une cuve adéquate, marquée d'un zéro, est livrée avec le *PhotoCheck* (article 14693).
- Nettoyer et remplir à nouveau la cuve ronde dès que son état de propreté laisse à désirer, toutefois au moins tous les 24 mois (hauteur de remplissage minimum 20 mm). Ensuite, vérifier que l'état de la cuve est irréprochable.

Lors du réglage du zéro avec une **cuve rectangulaire**, tenir compte des points suivants:

- Pour les cuves rectangulaires, le réglage doit être effectué avec le même type de cuve (fabricant) que pour la mesure. C'est important car les verres utilisés par les différents fabricants ont des comportements différents à l'absorption. Lors du changement de type de cuve, répéter le réglage du zéro avec le nouveau type.
- Avant le réglage du zéro, nettoyer la cuve rectangulaire et la remplir d'eau distillée (hauteur de remplissage minimum 20 mm).
- Pour la mesure, insérer la cuve rectangulaire dans le puits de cuve toujours orientée de la même manière que lors du réglage du zéro (p. ex. impression toujours sur le côté gauche).

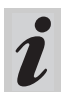

Effectuer le réglage du zéro uniquement avec de l'eau distillée et dans une cuve optiquement irréprochable.

- Appuyer sur 📳
- Dans le menu *Configuration*, appeler le sous-menu *Config. instrument*.

L'affichage suivant apparaît à l'écran:

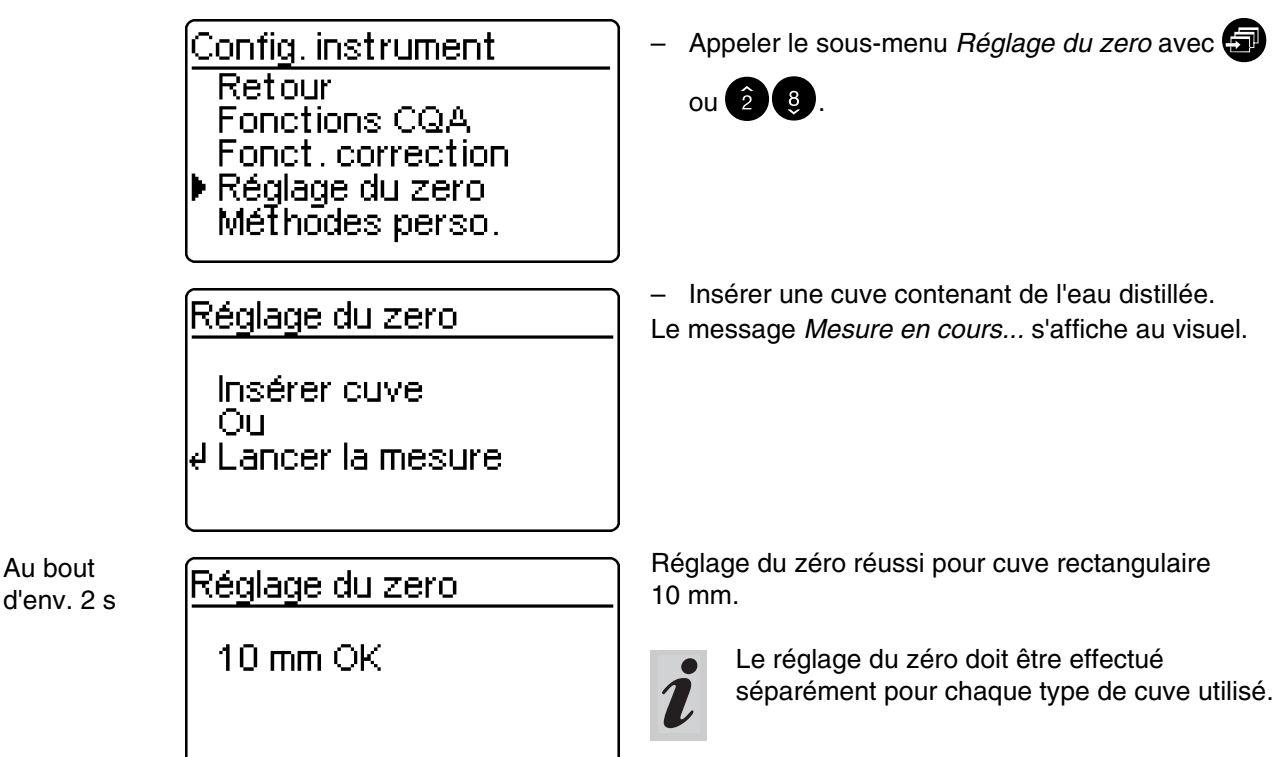

Les méthodes personnelles (définies par l'opérateur) peuvent être mémorisées sous des numéros de code. Les codes autorisés sont les numéros entre 301 et 399. Ces numéros de code servent à retrouver rapidement

la méthode personnelle lors du réglage de la méthode.

Il est possible de mémoriser au total 50 méthodes personnelles. La 51e méthode personnelle conduit au message *Err. Méthode*; dans ce cas, effacer une méthode ancienne. L'entrée d'un code de méthode déjà enregistrée conduit à l'affichage des données caractéristiques correspondantes avec possibilité de modification. Après une entrée réussie, l'instrument indique la méthode adoptée.

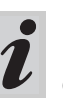

L'appareil limite automatiquement la plage de mesure (pas de message en retour!) lorsque les données de méthode entrées autorisent des valeurs d'extinction > 3.2 E.

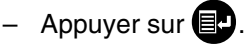

- Dans le menu *Configuration*, appeler le sous-menu *Config. instrument.* L'affichage suivant apparaît à l'écran:
- Appeler le sous-menu *Méthodes perso.* avec 🕣

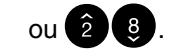

- Le sous-menu Méthodes perso. s'affiche:
- Entrée caract.
   Entrée de caractéristiques pour les méthodes définies par l'opérateur.
- Imp. caract.

Impression de caractéristiques pour les méthodes définies par l'opérateur; ne s'affiche qu'après l'entrée de caractéristiques.

- *Effacer* Effacement de certaines ou de toutes les méthodes définies par l'opérateur; ne s'affiche qu'après l'entrée de caractéristiques.
- Insérer la cuve de mesure
- Entrer le numéro spécifique à la méthode au moyen du clavier numérique
- Confirmer avec P pour lancer la mesure.

Config. instrument Fonctions CQA Fonct. correction Réglage du zero Méthodes perso. Date/Heure réglage

Méthodes perso. Fentrée caract. Imp. caract. Effacer Retour

Mesure avec des méthodes personnelles:

| <u>Choix mét</u> | hode        |                     |
|------------------|-------------|---------------------|
| Méthode:         | <b>≝</b> 01 | TEST1               |
| ų                | 0.1-1       | C6H5OH<br>.5 mmol/l |

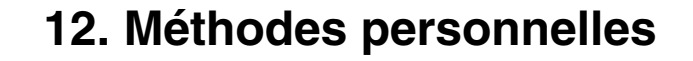

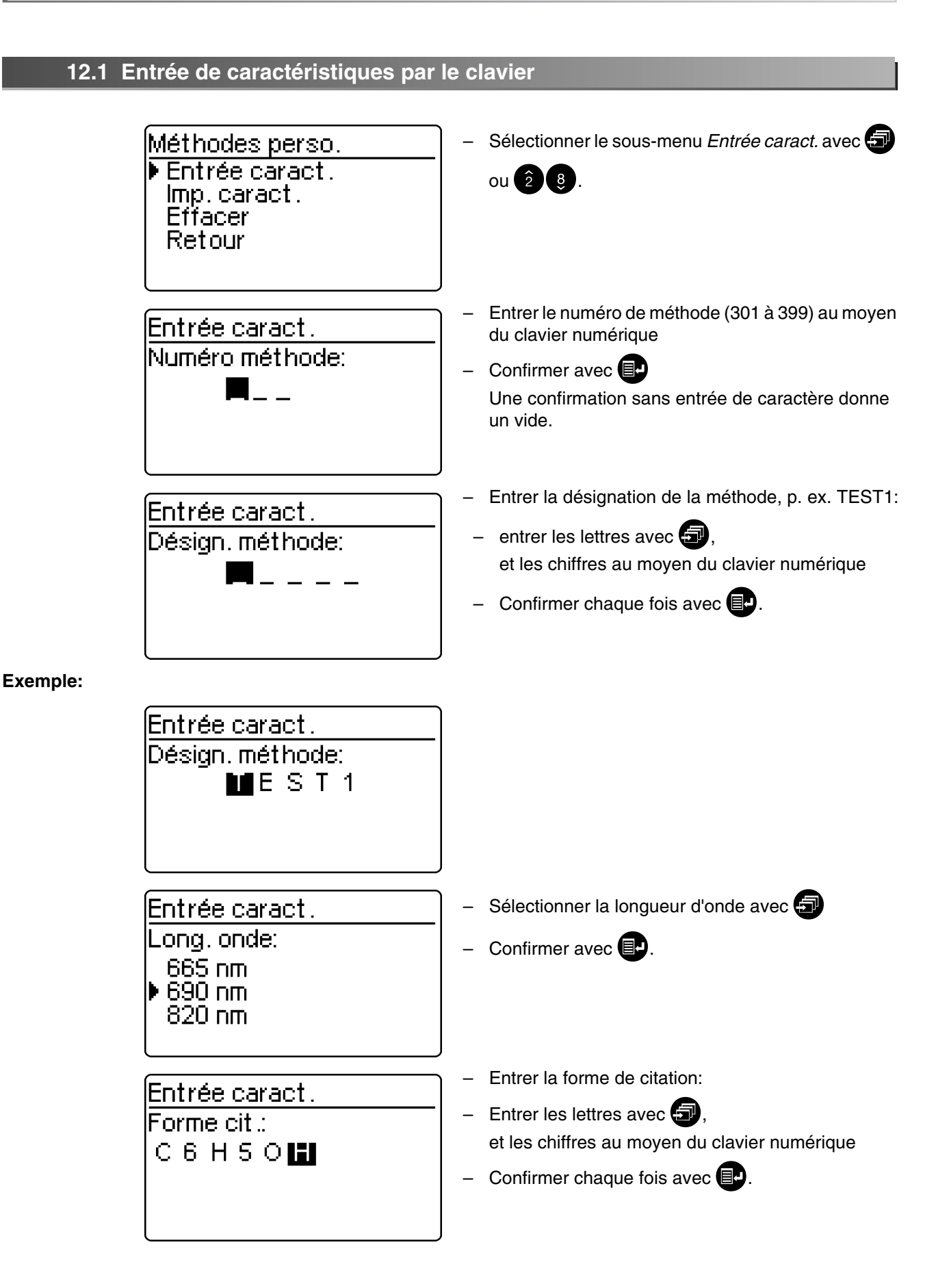

| Entrée caract.                                           | – Entrer l'unité avec 🕣                                                                                                    |
|----------------------------------------------------------|----------------------------------------------------------------------------------------------------|
| mmol/                                                    | <ul> <li>Confirmer chaque fois avec          Output     </li> </ul>                                                                                  |
| Entrée caract.                                           | Le choix de la résolution définit l'affichage des chiffres                                                                                           |
| Résolution:<br>0.01<br>▶ 0.1<br>1                        | <ul> <li>Possibilités de choix:</li> <li>0.001</li> <li>0.01</li> <li>0.1</li> <li>1</li> <li>10</li> <li>100</li> </ul>                             |
|                                                          | <ul> <li>Sélectionner la résolution avec </li> <li>Confirmer avec </li> </ul>                                                                        |
| Entrée caract.<br>Point zéro:<br>+0.00                   | <ul> <li>Sélectionner le signe (+/-) avec </li> <li>Entrer le point zéro:</li> <li>Chiffres de 0 à 9</li> <li>Confirmer chaque fois avec </li> </ul> |
| Entrée caract.<br>Pente:<br>+ 2 . 1 2                    | <ul> <li>Sélectionner le signe (+/-) avec </li> <li>Entrer la pente:</li> <li>Chiffres de 0 à 9</li> <li>Confirmer chaque fois avec </li> </ul>      |
| Entrée caract.<br>Début plage mesure:<br>0.1 M<br>mmol/I | <ul> <li>Entrer le début de la plage de mesure:</li> <li>Chiffres de 0 à 9</li> <li>Confirmer chaque fois avec I.</li> </ul>                         |
| Entrée caract.<br>Fin plage mesure:<br>22.3<br>mmol/l    | <ul> <li>Entrer la fin de la plage de mesure:</li> <li>Chiffres de 0 à 9</li> <li>Confirmer chaque fois avec .</li> </ul>                            |

| Entrée caract                                                                                                    | • ronde                                                                                                    |
|----------------------------------------------------------------------------------------------------|----------------------------------------------------------------------------------------------------|
| Cuve réf.:<br>50 mm<br>I Rond<br>10 mm                                                                              | <ul> <li>10 mm</li> <li>20 mm</li> <li>50 mm</li> <li>Sélectionner avec </li> <li>Confirmer avec </li> </ul>                                                                                           |
| Méthode mémorisée<br>Code N° 301<br>Désignation TEST1<br>Long. onde 690 nm<br>Dimension mmol/I<br>Forme cit. C6H5OH | <ul> <li>Exemple:</li> <li>Affichage et impression automatique du numéro de code et des données caractéristiques sous forme de liste.</li> <li>Feuillettement avec .</li> <li>Retour avec .</li> </ul> |

## 12.2 Entrée des caractéristiques par le PC

#### Format des données de méthode:

Le transfert de données de la méthode personnelle s'effectue sous forme d'une chaîne de caractères. Les différents blocs de données sont séparés par des espaces:

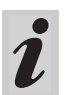

Pour plus de détails, voir chapitre 15 INTERFACE SÉRIELLE RS 232.

| Bloc de données    | Caractères | Exemple  |
|--------------------|------------|----------|
| Entrée méthodes    | 4          | CEME     |
| personnelles       |            |          |
| Numéro méthode     | 3          | 301      |
| Désign. méthode    | 5          | TEST1    |
| Long. onde         | 5          | 690nm    |
| Dimension          | 9          | mmole/l  |
| Forme cit.         | 12         | C6H5OH   |
| Point zéro         | 5          | 0.009    |
| Pente              | 5          | 2.12     |
| Début plage mesure | 5          | 0.1      |
| Fin plage mesure   | 5          | 22.3     |
| Cuve réf.          | 2          | (=ronde) |
| Résolution         | 5          | 0.1      |

## Message d'erreur "DONNEES ERRONEES"

Les entrées suivantes entraînent ce message d'erreur:

- Pente = 0 ou < 32000, > 32000
- Point zéro > 32000
- Début plage mesure < 0 *ou* > 32000
- Fin plage mesure < 0 *ou* > 32000
- Fin plage mesure ≤ Début de la plage de mesure
- Cuve réf. différente de 10 mm, 14 mm, 20 mm ou 50 mm
- Désignation pour longueur d'onde ne coïncide pas avec l'appareil
- Résolution pas 0.1, 0.01,...

## Exemple:

CEME 301 Test1 690nm mmol/I C6H5OH 0.009 2.12 0.1 22.3 14 0.1 <CR>

# 12.3 Impression des caractéristiques

Méthodes perso. Entrée caract. ▶Imp.caract. Effacer

28.

- Lancer l'impression avec 🗊.

- Appeler le sous-menu Imp. caract. avec 🕣 ou

Les caractéristiques de toutes les méthodes

personnelles sont imprimées sous forme de liste les

<u>Imp. caract.</u>

Retour

Impress, en cours 1 de -2 Méthodes Imprimé

∉ Annulé

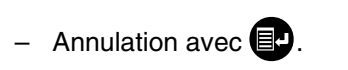

unes après les autres.

#### Exemple: Protocole imprimé

| < Date >         | < Temps > |
|------------------|-----------|
| Méthodes perso.: |           |
| Code N°          | 301       |
| Désignation      | TEST1     |
| Long. onde       | 690nm     |
| Dimension        | mmole/l   |
| Forme cit.       | C6H5OH    |
| Résolution       | 0.1       |
| Point zéro       | +0.009    |
| Pente            | +2.12     |
| DPM              | 0.1       |
| FPM              | 22.3      |
| Cuve réf.        | Rond      |

## 12.4 Effacer méthodes

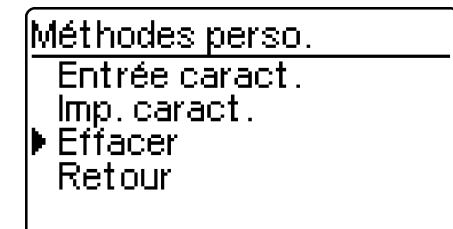

- Appeler le sous-menu *Effacer* avec 🗊 ou 2 8.

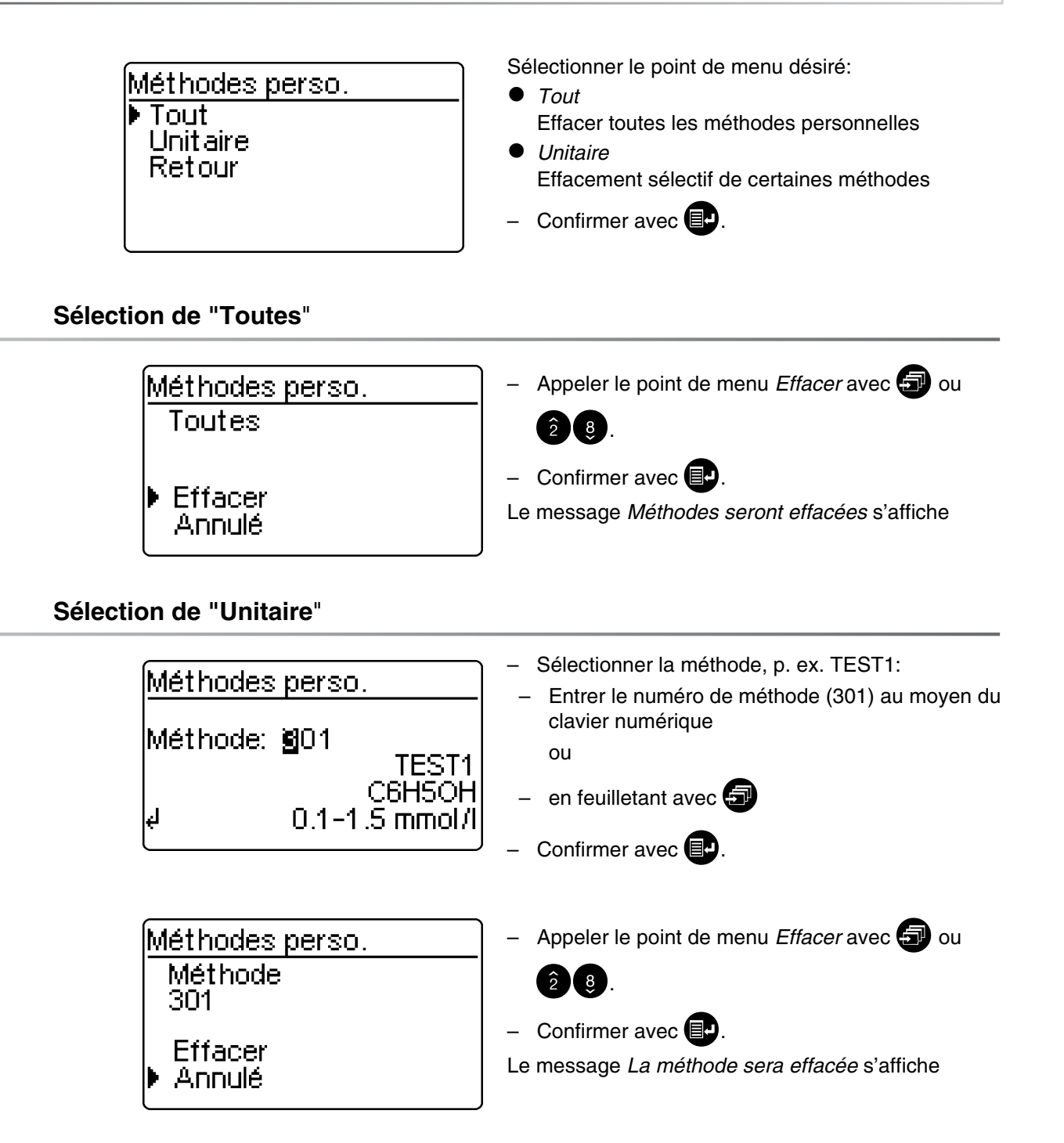

- Ouvrir le couvercle pour allumer l'appareil.
- Appuyer sur
- Dans le menu Configuration, appeler le sous-menu Config. instrument.

L'affichage suivant apparaît à l'écran:

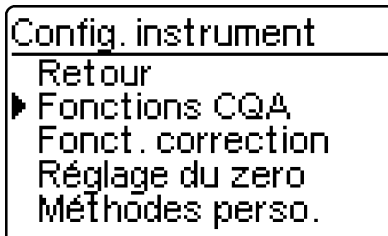

Ce chapitre contient la description de quatre fonctions du menu *Config. instrument*:

- Choisir langue
- Date/Heure réglage
- Réinitialisation de l'appareil
- Info système

## 13.1 Choix de la langue

Les langues suivantes sont mémorisées dans le photomètre:

- Deutsch (allemand)
- English (anglais)
- \_ Français
- Italiano (italien)
- Português (portugais)
- Polski (polonais)
- Dansk (danois)
- Svenska (suédois)
- Español (espagnol)
- \_ Nederlands (hollandais)
- Indonesia (indonésien)
- Cestina (tchèque)
- \_ Magyar (hongrois)
- Russkij (russe)
- \_ Türkçe (turc)
- \_ Brasil (brésilien)

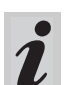

Les langues disponibles figurent dans la liste cidessous dans l'ordre où elles apparaissent dans le menu Langue. Le photomètre contient une liste des langues disponibles dans la langue du pays. En cas de sélection de la langue *Russkij*, l'alphabet cyrillique est utilisé pour le guidage de l'opérateur. Le désignations de méthode et numéros d'identification sont toujours en caractères latins.

Pour la sortie via l'interface RS 232 C, une translitération des caractères cyrillique en caractères latins selon GOST est effectuée.

Config. instrument Réglage du zero Méthodes perso. Date/Heure réglage Choisir langue Info système

| C | hoisir langue |   |
|---|---------------|---|
|   | Retour        |   |
|   | Deutsch       |   |
|   | English       |   |
| Þ | Francais      | + |
|   | Italiano      |   |

- Appeler le point de menu *Choisir langue*.
- Sélectionner un langue, p. ex. le français
- Confirmer avec
- Appuyer à nouveau sur la touche Retour au sous-menu *Config. instrument*.
   L'affichage à l'écran se fait en français.

# 13.2 Date/Heure réglage

| Config. instrument<br>Fonct. correction<br>Réglage du zero<br>Méthodes perso.<br>Date/Heure réglage<br>Choisir langue |                  |  |
|----------------------------------------------------------------------------------------------------|------------------|--|
| Date/Heure                                                                                                    |                  |  |
| Date                                                                                                    | <b>20</b> .04.98 |  |
| Temps                                                                                                    | 10:04<br>(bb:mm) |  |
| el Confirmer                                                                                                    | (10.01000)       |  |

Appeler le point de menu Date/Heure réglage.

- Entrer la date au moyen du clavier numérique
- Confirmer avec .
- Entrer l'heure au moyen du clavier numérique
- Confirmer avec

# 13.3 Réinitialisation de l'appareil

<u>Config. instrument</u> Date/Heure réglage

Choisir langue Info système

Config. instrument

Mémorisation

Configuration

Reset Retour

Total

Retoūr

Le rétablissement de la configuration du photomètre réglée à l'usine (état à la livraison) est possible pas à pas. La fonction *Reset total* remet à zéro tous les réglages et les valeurs à blanc en même temps.

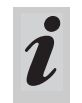

Lors de la *Réinitialisation de l'appareil*, toutes les fonctions CQA sont conservées. Reset CQA, voir paragraphe 8.1.5.

- Appeler le point de menu Reset.

Vous avez le choix entre

Total

Effacement de la mémoire des valeurs mesurées et rétablissement de la configuration dans l'état à la livraison

Mémorisation
 Effacement de la mémoire des valeurs mesurées

*Configuration* Rétablissement de tous les réglages dans l'état à la livraison.

- Sélectionner le point de menu Reset
- Confirmer avec 🗐.

La réinitialisation de l'instrument (mémoire des valeurs mesurées et configuration) s'effectue.

Exemple: Reset total

| Reset       | –  |
|-------------|----|
|             | _  |
| Reset total | La |
|             | me |
|             |    |
|             |    |

# 13.4 Info système

| Config. instrument<br>Méthodes perso.<br>Date/Heure réglage<br>Choisir langue<br>▶ Info système<br>Reset | <ul> <li>Appeler le point de menu Info système.</li> </ul> |
|----------------------------------------------------------------------------------------------------|------------------------------------------------------------|
| Config. instrument                                                                                       | Exemple d'affichage                                        |
| Software: 3.11<br>Méthodes: 33.00                                                                        |                                                            |

∉ Retour

Les données de méthode les plus récentes pour votre photomètre sont toujours à votre disposition sur Internet.

L'actualisation des méthodes comprend tous les nouveaux kits de tests et méthodes. Mais elle apporte également de petites corrections aux méthodes existantes.

En effectuant l'actualisation des méthodes, vous disposez de toutes les méthodes venant compléter les anciennes et vous actualisez en même temps la totalité des données de méthode d'une manière simple et pratique.

Le logiciel à t élécharger contient le fichier de programme et les données de méthode. Vous pouvez le télécharger à partir de notre site Web d'un clic de souris. Les fichiers sont compressés dans un fichier d'archive auto (\*.exe) ou dans un fichier zip (\*.zip) et peuvent être décompressés après le téléchargement.

Effectuez l'actualisation de la manière suivante :

Pour télécharger et actualiser les données de méthode du photomètre via l'interface RS232 intégrée, vous devez disposer des éléments suivants:

- PC (Win 95 ou plus) avec accès à Internet
- câble PC (disponible comme accessoire)
- fichier \*.exe ou \*.zip (à télécharger à partir d'Internet); contient le fichier de programme
   « Update-MethodData.exe » et 6 fichiers de données de méthode (pls6md.xxx, pls12md.xxx, plspekmd.xxx, nova30md.xxx, nova60md.xxx, nova400md.xxx; xxx = version).

- Allumer le photomètre (ouvrir le couvercle).
- Allumer le PC.
- Télécharger sur Internet le logiciel et les données de méthode (\*.exe ou \*.zip) et les copier dans un répertoire spécial ou sur une disquette.
- Décompresser le fichier \*.exe d'un double clic ou bien le fichier \*.zip au moyen de Winzip.
- Relier les interfaces sérielles du PC et du photomètre avec le câble.
- Lancer le fichier de programme
   « UpdateMethod-Data.exe » d'un double clic.
   La fenêtre « UpdateMethod Data » s'ouvre.
   Dans la moitié supérieure de la fenêtre, vous trouvez, notamment, l'appellation de votre photomètre suivie de la version de la méthode entre parenthèses (8.00 p.ex.).

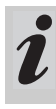

En effectuant l'actualisation, vous chargez à nouveau toutes les données de méthode dans le photomètre. Les anciennes données de méthode sont recouvertes.

- Cliquer sur le bouton « Search meter ».
   Le programme reconnaît automatiquement le photomètre raccordé. Une nouvelle fenêtre s'ouvre « UpdateMethod Data ».
- Cliquer sur le bouton « Start » pour lancer le téléchargement des méthodes. Le processus dure 3 minutes environ. Vous pouvez l'interrompre à tout moment en cliquant sur le bouton « Cancel ». Mais pour que le photomètre puisse enregistrer les données de méthode et soit opérationnel, il faudra alors effectuer à nouveau le téléchargement complet.

Pendant le téléchargement, l'indication suivante s'affiche au visuel du photomètre:

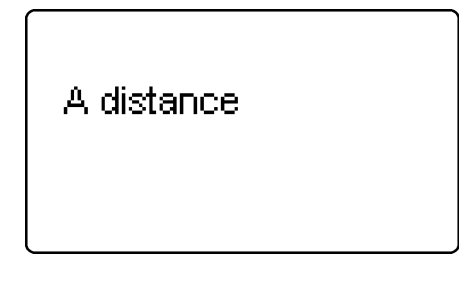

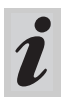

Vous avez la possibilité de vérifier si les nouvelles données de méthode sont enregistrées dans le photomètre. Procédez de la manière suivante:

| - |                    |
|---|--------------------|
| C | onfig. instrument  |
|   | Méthodes perso.    |
|   | Date/Heure réglage |
|   | Choisir langue     |
| Þ | Info système       |
|   | Reset              |
|   |                    |

Config. instrument

Software: 3.11 Méthodes: 33.00

∉ Retour

- Après le téléchargement, confirmer le message
   « Data successfully downloaded ». Le téléchargement est achevé. Le photomètre revient au mode de mesure *Concentration*.
- Dans le menu *Configuration*, appeler le sous-menu *Config. instrument*.
- Appeler le point de menu Info système.

Exemple d'affichage (la version de logiciel est ici sans importance).

La version de méthode (ici: 33.00) doit correspondre à la version de méthode affichée pour votre photomètre lors du téléchargement dans la fenêtre « Update Method Data ».

# Messages d'erreur

| Message        | Signification                                               | Remède                                                                             |
|----------------|-------------------------------------------------------------|------------------------------------------------------------------------------------|
| No meter found | Raccordement PC -<br>photomètre défectueux ou<br>inexistant | <ul> <li>Relier solidement le câble aux<br/>interfaces PC et photomètre</li> </ul> |
|                |                                                             | <ul> <li>Utiliser le câble adéquat</li> </ul>                                      |
|                | Photomètre pas reconnu                                      | <ul> <li>Sélection manuelle du<br/>photomètre</li> </ul>                           |

L'interface permet

- de sortir les données sur une imprimante et
- d'échanger des données avec un micro-ordinateur.

Il faut disposer des accessoires suivants:

- Câble d'imprimante
- Imprimante
- Câble d'interface
- Logiciel de communication.

# 15.1 Déroulement de principe d'une télécommande

| Chaîne de caractères<br>vers l'instrument              | Réponse de l'instrument                                     | Mode de conduite        |
|--------------------------------------------------------|-------------------------------------------------------------|-------------------------|
| S <cr></cr>                                            | > <cr></cr>                                                 | Remote (télécommande)   |
| <b>Instruction xx</b> (voir 15.2 liste d'instructions) | Chaîne de caractères de réponse instruction<br>xx <cr></cr> | Remote (télécommande)   |
|                                                        |                                                             |                         |
|                                                        |                                                             |                         |
|                                                        |                                                             |                         |
| CLOC <cr></cr>                                         |                                                             | Mesure de concentration |

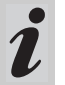

Dans le mode de service *A distance*, le clavier du photomètre est bloqué.

# 15.2 Liste des instructions

| Instruction | Fonction                                                                                                    |
|-------------|----------------------------------------------------------------------------------------------------|
| S           | Début de la communication                                                                                                    |
| CLOC        | Commutation sur le service normal (mesure de concentration)                                                                               |
| CDAT [nbr]  | Lecture des valeurs mesurées mémorisées; [nbr] = des valeurs mesurées à sortir                                                            |
| CMES [MMM]  | Mesure et transfert de la valeur de concentration avec la date et l'heure;<br>[MMM] = numéro de méthode (p. ex. 086 pour la méthode14729) |
| CEXT [LLL]  | Mesure et transfert de la valeur d'extinction pour la longueur d'onde;<br>[LLL] = longueur d'onde                                         |
| CBLA [MMM]  | Mesure et transfert de la valeur à blanc de l'échantillon; [MMM] = numéro de méthode                                                      |
| CCLB [MMM]  | Effacement des valeurs à blanc d'échantillon mémorisées; [MMM] = numéro de méthode                                                        |
| CEME        | Entrée de méthodes personnelles (voir chapitre 12 MÉTHODES PERSONNELLES)                                                                  |
| REME [MMM]  | Sortie de méthodes personnelles; [MMM] = numéro de méthode                                                                                |
| CCLR [MMM]  | Effacement de méthodes personnelles; [MMM] = numéro de méthode                                                                            |

i

Le message d'erreur *Invalid command* s'affiche lorsque les instructions sont inconnues ou bien ne peuvent pas être exécutées (p. ex. lorsque des paramètres en option ne coïncident pas avec le codage de la cuve). Les paramètres optionnels [MMM] et [LLL] ne doivent être entrés que pour des cuves non codées.

# 15.3 Format de sortie des valeurs mesurées

| Caractères | Signification                                                                   |
|------------|---------------------------------------------------------------------------------|
| 3          | Numéro courant (supprimé avec les instructions d'interfaces CMES, CEXT et CBLA) |
| 5          | Désign. méthode                                                                 |
| 6          | N° ident.                                                                       |
| 17         | Date et heure                                                                   |
| 4          | Caractère spécial                                                               |
| 9          | Val. mesurée                                                                    |
| 10         | Unité                                                                           |
| 12         | Forme cit.                                                                      |
| 4          | Marque CQA (CQA2/CQA1)                                                          |
| 4          | Indice de dilution                                                              |

#### **Remarques:**

Les zones de données sont séparées par des espaces. Police de caractères: IBM, page de code 437

#### Signification des caractères spéciaux:

- ! = Mesure avec valeur à blanc (concentration) ou extinction de référence (extinction)
- t/T = Mesure avec correction de turbidité / avec turbidité élevée
- \* = Valeur mesurée en dehors de la plage de mesure

Q = mesure CQA

# 15.4 Transmission des données

| Débit en bauds         | 4800     |
|------------------------|----------|
| Bits de donnée         | 8        |
| Bits d'arrêt           | 1        |
| Parité                 | aucune   |
| Handshake              | matériel |
| Longueur de câble max. | 15 m     |

# 15.5 Occupation des contacts

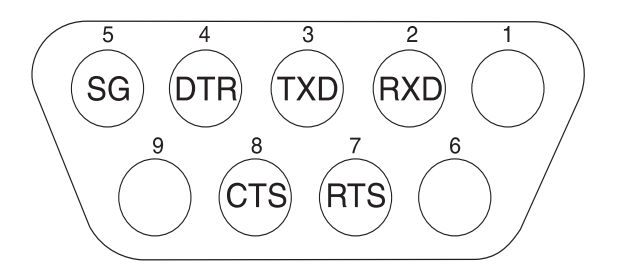

| Photomètre         | Ordinateur        |                   | Imprimante                                     |
|--------------------|-------------------|-------------------|------------------------------------------------|
| Prise, 9 contact s | Prise, 9 contacts | Fiche, 25 broches | avec interface RS 232 C RS 232 C               |
| 1                  | 4                 | 20                | -                                              |
| 2                  | 3                 | 2                 | TXD                                            |
| 3                  | 2                 | 3                 | RXD                                            |
| 4                  | 1 et 6            | 6                 | -                                              |
| 5                  | 5                 | 7                 | SG                                             |
| 6                  | 4                 | 20                | -                                              |
| 7                  | 8                 | 5                 | -                                              |
| 8                  | 7                 | 4                 | DTR (à défaut:<br>court-circuiter CTS et RTS ) |
| 9                  |                   | -                 | -                                              |

# 16.1 Maintenance - Changement de lampe

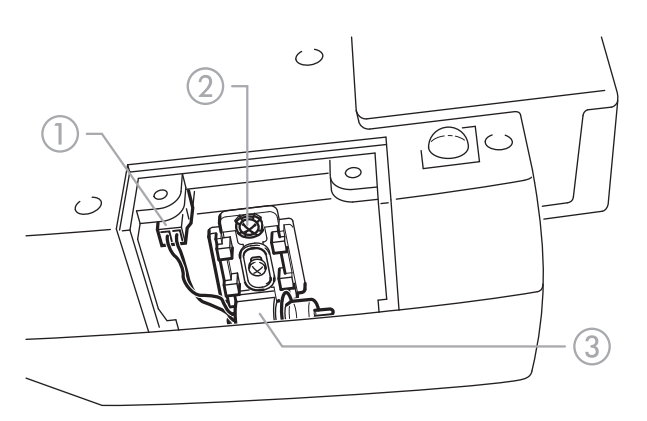

- Eteindre le photomètre et le séparer du secteur
- Retourner délicatement le photomètre et le poser de manière stable
- Dévisser le couvercle de la lampe à la partie inférieure du photomètre

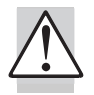

# Laisser refroidir la lampe du photomètre.

- Débrancher le connecteur ①
- Dévisser la vis ②
- Retirer vers le haut la lampe avec la fixation ③

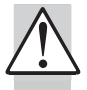

# Ne pas toucher la lampe neuve du photomètre.

- Mettre en place la lampe neuve pré-réglée et la serrer avec la vis ②
- Brancher le connecteur ① de la lampe neuve
- Revisser le couvercle de la lampe

- Remettre le photomètre à l'endroit et le brancher sur le secteur
- Appuyer sur 🕣 et maintenir la touche enfoncée
- Connecter l'instrument (ouvrir le couvercle) et relâcher la touche après affichage de l'indication suivante :

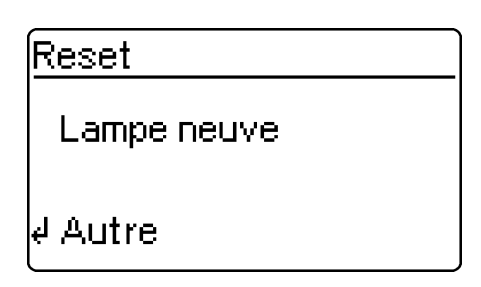

- Appuyer sur 📴
- Exécuter le réglage du zéro selon le chapitre 11.

## 16.2 Nettoyage - Mesures à prendre en cas de bris de cuve

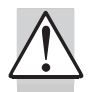

# Ne pas essayer de vider le liquide en retournant le photomètre!

Le photomètre possède, sous le puits de cuve, un dispositif de vidage, qui moyennant une manipulation conforme, empêche tout contact du liquide avec des composants électroniques.

- Eteindre le photomètre (fermer le couvercle) et le séparer du secteur
- Laisser s'écouler le liquide
- Retirer délicatement les débris de verre, p. ex. avec une pincette

- Nettoyer délicatement le puits de cuve avec un chiffon humide ne peluchant pas
- Laisser sécher le puits de cuve.

Après le séchage, vérifier le photomètre:

Exécuter un contrôle de l'instrument (voir paragraphe 8.2).

# 16.3 Élimination

### Emballage

L'appareil de mesure est expédié dans un emballage destiné à le protéger pendant le transport. Nous recommandons: Conservez l'emballage pour le cas où l'appareil de mesure devrait être retourné pour des raisons de service après vente. L'emballage original empêche que l'appareil de mesure soit abîmé lors du transport.

# Appareil de mesure

Pour son élimination définitive, apportez l'appareil de mesure, en tant que déchet électronique, à un point de collecte compétent.

L'élimination avec les ordures ménagères constitue une infraction à la loi.
| Principe de<br>mesure optique                           | Photomètre à filtre avec mesure<br>d'absorption par faisceau de<br>référence;<br>saisie simultanée de toutes les<br>longueurs d'onde                                                                                                    | Autocontrôle                  | <i>Test:</i> mémoire, optique, saisie<br>électronique de la valeur<br>mesurée reconnaissance par<br>code barres, identification de la<br>cuve<br><i>Calibrage automatique:</i> Optique,                                              |  |
|---------------------------------------------------------|----------------------------------------------------------------------------------------------------|-------------------------------|----------------------------------------------------------------------------------------------------|--|
| Source de<br>Iumière                                    | Lampe halogène à filament de<br>tungstène, préréglée                                                                                                    |                               | saisie électronique de la valeur<br>mesurée, reconnaissance par                                                                                                    |  |
| Récepteur                                               | Tableau de 12 photodiodes                                                                                                    |                               | cuve rectangulaire                                                                                                    |  |
| Filtres optiques                                        | 340 nm, 410 nm, 445 nm, 500<br>nm, 525 nm, 550 nm, 565 nm,<br>605 nm, 620 nm, 665 nm, 690<br>nm, 820 nm,<br>Précision $\pm 2$ nm;<br>largeur à mi-hauteur:<br>340 nm = 30 nm $\pm 2$ nm;<br>tous les autres= 10 nm $\pm 2$ nm<br>0,001 E à 1,000 E | Heure / Date                  | Horloge à temps réelle dans<br>l'instrument                                                                                                    |  |
|                                                         |                                                                                                    | Dimensions                    | H: 140 mm, P: 270 mm, I: 260 mm                                                                                                    |  |
|                                                         |                                                                                                    | Poids                         | env. 2,3 kg (version à<br>accumulateurs: 2,8 kg)                                                                                                    |  |
| Reproductibilité                                        |                                                                                                    | Sûreté de<br>l'appareil       | EN 61010, IEC 1010                                                                                                    |  |
| photométrique<br>Résolution                             | 0,001 E                                                                                                    | Classe de<br>protection       | EN 61010-1/classe 3                                                                                                    |  |
| photométrique                                           | aucune                                                                                                    | Adaptateur                    | FRIWO FW 75550/15<br>Numéro de pièce Friwo 1822367                                                                                                    |  |
| préchauffage                                            |                                                                                                    |                               | <br>RiHuiDa RHD20W150100                                                                                                    |  |
| Temps de<br>mesure                                      | 2 s env.                                                                                                    |                               | Entrée: 100 240 V ~ /                                                                                                    |  |
| Modes de<br>mesure                                      | Concentration (en fonction de la méthode, forme d'affichage réglable), extinction                                                                                                    |                               | Sortie: 15 V DC / 1 A                                                                                                    |  |
|                                                         |                                                                                                    | Consommation<br>de courant en | max. 1300 mA                                                                                                    |  |
| Plage de mesure<br>d'extinction                         | –0,300 E à 3,200 E                                                                                                    | service sur le<br>secteur     |                                                                                                    |  |
| Plage de mesure transmission                            | 0,1 % à 1000 %                                                                                                    | Piles                         |                                                                                                    |  |
| Equilibrage                                             | mémorisé à demeure                                                                                                    | Pile pour la<br>sauvegarde    | solidement soudées                                                                                                    |  |
| Correction de la dérive                                 | automatique à chaque auto-<br>contrôle                                                                                                    | des données                   | Accu intégré: Accu NiMH                                                                                                    |  |
| Mise en œuvre<br>ultérieure de<br>nouvelles<br>méthodes | par Internet                                                                                                    | teurs<br>(en option)          | 7,2 V/2500 mAh, durée de<br>service pour des accus chargés à<br>l'état neuf: typ. 40 heures pour 10<br>mesures à l'heure; charge<br>d'entretien en service sur le<br>secteur, temps de chargement<br>pour les accus déchargés env. 5 |  |
| Méthodes<br>personnelles                                | max. 10                                                                                                    |                               |                                                                                                    |  |
| Cinétique                                               | Répétition automatique de la mesure à intervalles réguliers réglables                                                                                                    | СЕМ                           | h, protection contre les<br>décharges profondes<br>Directive 2004/108/CE                                                                                                    |  |
| Identification par<br>code barres                       | Choix autom. de la méthode;<br>Reconnaissance automatique de<br>la charge de réactifs                                                                                                    |                               | EN 61326-1<br>EN 61000-3-2<br>EN 61000-3-3<br>ECC classe A                                                                                                    |  |
| Ident. de la cuve                                       | automatique                                                                                                    |                               |                                                                                                    |  |

73

## 17. Caractéristiques techniques

| Catégorie<br>climatique                         | 2, VDI/VDE 3540                                                                                                    |  |
|-------------------------------------------------|----------------------------------------------------------------------------------------------------|--|
| Température<br>ambiante                         | Stockage: –25 °C à +65 °C<br>Service: +5 °C à +40 °C                                                                                                    |  |
| Humidité relative<br>admissible                 | Moyenne annuelle: 75%,<br>30 jours / an: 95 %<br>reste des jours: 85 %                                                                                                    |  |
| Estampilles de<br>contrôle                      | CE                                                                                                    |  |
| Eléments de<br>commande                         | Interrupteur Marche/Arrêt actionn<br>é par l'ouverture et la fermeture<br>du couvercle fermant le puits de<br>cuve                                                                                                    |  |
|                                                 | Clavier en silicone à 4 touches de<br>fonction et clavier numérique à<br>12 touches                                                                                                    |  |
|                                                 | <ul> <li>Puits de cuve ronde</li> <li>pour cuves rondes (fond de cuve plat, diamètre extérieur/ intérieur 16 mm/13,8 mm)</li> <li>Puits de cuve rectangulaire</li> <li>pour cuves rectangulaires 10 mm, 20 mm et 50 mm d'une largeur maximum de 12,60 mm</li> </ul> |  |
| Affichage                                       | Visuel graphique 128 x 64 pixels                                                                                                    |  |
| Connexions                                      |                                                                                                    |  |
| <ul> <li>Interface<br/>numérique</li> </ul>     | Connecteur femelle RS 232 C 9<br>contacts pour branchement au<br>PC ou à l'imprimante                                                                                                    |  |
| <ul> <li>Alimentation<br/>en courant</li> </ul> | Connecteur femelle 2 contacts<br>pour branchement du<br>transformateur d'alimentation                                                                                                    |  |
| Mémoire des<br>valeurs<br>mesurées              | Mémoire à décalage circulaire<br>d'une capacité de 1000 valeurs<br>mesurées                                                                                                    |  |
|                                                 |                                                                                                    |  |
|                                                 |                                                                                                    |  |
|                                                 |                                                                                                    |  |

## Config. du logiciel dans son état à la livraison Entrée numéro d'ident.: Arrêt Num. de val. mesurée: 1 valeur du blanc: Arrêt Extinction de référence: Arrêt Correct. turbidité: Arrêt Langue: du pays Intervalle cinétique: 60 s Date du dernier test non valide (pas encore mesuré) CQA1 valide: Intervalle CQA1: 12 semaines Intervalle CQA2: 4 semaines 0000 Mot de passe CQA: Mode CQA: Arrêt Blocage mesure, si Arrêt CQA2 périmé: Contrôles à mesurer aucune pour CQA1: Valeurs CQA2: aucune Réglages après Reset - Total

Remise à zéro de la mémoire des valeurs mesurées et de la configuration

| Réglages après Reset  | - Mémorisation |
|-----------------------|----------------|
| Num. de val. mesurée: | 1              |

Valeurs mesurées: aucune

| Réglages après Reset - Configuration |                                   |  |  |
|--------------------------------------|-----------------------------------|--|--|
| Entrée num. d'ident.:                | Arrêt                             |  |  |
| Num. de val. mesurée:                | 1                                 |  |  |
| Blanc:                               | Arrêt                             |  |  |
| Référence abs.:                      | Arrêt                             |  |  |
| Correct. turbidité:                  | Arrêt                             |  |  |
| Langue:                              | inchangée                         |  |  |
| Intervalle cinétique:                | 60 s                              |  |  |
| Formes de citation des méthodes:     | forme de citation de<br>référence |  |  |
| Dimensions des méth.:                | dimension de référence            |  |  |

| Réglages après Reset | - CQA                                                                                                    |
|----------------------|----------------------------------------------------------------------------------------------------|
| Date du dernier test | non valide                                                                                                    |
| CQA1 valide:         | (pas encore mesuré)                                                                                                    |
| Intervalle CQA1:     | 12 semaines                                                                                                    |
| Intervalle CQA2:     | 4 semaines                                                                                                    |
| Mot de passe CQA:    | 0000                                                                                                    |
| Mode CQA:            | Arrêt                                                                                                    |
| Blocage mesure, si   |                                                                                                    |
| CQA2 périmé:         | Arrêt                                                                                                    |
| Contrôles à mesurer  | aucun                                                                                                    |
| pour CQA1:           | (Les valeurs de consigne et tolérances<br>entrées ne sont pas effacées et sont à<br>nouveau proposées lors de l'entrée<br>suivante.)                                                                                                    |
| Valeurs CQA2:        | aucune                                                                                                    |
|                      | (Les valeurs de consigne et tolérances<br>de toutes les méthodes sont rétablies<br>aux valeurs par défaut du tableau<br>"Spectroquant <sup>®</sup> CombiCheck et<br>solutions étalons"dans la partie<br>"Remarques d'ordre général")       |
| Valeurs CQA2:        | aucune<br>(Les valeurs de consigne et tolérand<br>de toutes les méthodes sont rétabli<br>aux valeurs par défaut du tableau<br>"Spectroquant <sup>®</sup> CombiCheck et<br>solutions étalons"dans la partie<br>"Remarques d'ordre général") |

| L'écran reste vide à la<br>mise du contact               | Brancher le photomètre sur l'alimentation en courant au moyen du<br>transformateur d'alimentation à fiche.<br>En service sur accumulateur: l'accu est vide; recharge nécessaire (env. 5h);<br>Pendant le temps de chargement, le service sur le secteur est possible sans<br>restriction. |
|----------------------------------------------------------|----------------------------------------------------------------------------------------------------|
| apparaît                                                 | L' accu est presque vide. Recharge nécessaire (voir chapitre 3 MISE EN SERVICE).                                                                                                    |
| Date/heure perdues lors<br>de l'extinction de l'appareil | La pile de l'horloge à temps réel est vide et doit être changée. A cet effet, envoyer l'instrument au service après-vente.                                                                                                    |
| Mot de passe oublié                                      | Intormer le service après-vente.                                                                                                    |
| L'appareil ne réagit pas                                 | L'imprimante raccordée n'est pas connectée. Connecter l'imprimante ou retirer le câble d'interface.                                                                                                    |
| Messages d'erreur:                                       |                                                                                                    |
| Enlever la cuve                                          | A l'écran apparaît le message Retirer la cuve, bien qu'aucune cuve ne soit<br>inérée. Nettoyer le puits de cuve avec un chiffon humide ne peluchant pas.<br>Si le message d'erreur continue de s'afficher, retourner l'appareil.                                                          |
| Lampe défectueuse                                        | Changer la lampe (voir chapitre 16 MAINTENANCE, NETTOYAGE, ÉLIMINATION) .                                                                                                    |
| Pas réglage zéro                                         | Pas de réglage du zéro enregistré dans l'appareil pour la cuve. Exécuter le réglage du zéro (voir chapitre 11 RÉGLAGE DU ZÉRO).                                                                                                    |
| Erreur cuve                                              | La cuve rectangulaire est mal positionnée ou bien il y a deux cuves insérées dans le puits de cuve. Insérer la cuve correctement.                                                                                                    |
| Cuve inadaptée                                           | Le type de cuve choisi ne convient par pour la méthode sélectionnée, p. ex. cuve ronde pour tests réactifs.                                                                                                    |
| Méthode invalide                                         | Pour la méthode choisie, il n'y a pas de données mémorisées dans<br>l'instrument. Mémoriser les données de méthodes (voir chapitre 14 MISE à<br>JOUR DES DONNÉES DE MÉTHODES).                                                                                                    |
| Méthode erronée                                          | Lors d'une mesure différenciée, on a changé de méthode entre la première et<br>la deuxième mesure. Lors des mesures différenciées, les méthodes doivent<br>être les mêmes.                                                                                                    |
| E_0                                                      | Défaut du matériel. Retourner l'instrument au service après-vente.                                                                                                    |
| E_1, E_2 ou E_3                                          | Changer la lampe (voir chapitre 16 MAINTENANCE, NETTOYAGE, ÉLIMINATION).<br>Si le message d'erreur s'affiche toujours, envoyer l'instrument au service<br>après-vente.                                                                                                    |

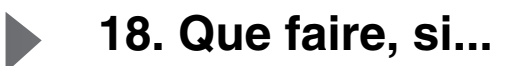

## Que peut faire Xylem pour vous ?

Nous sommes tous unis dans le même but : créer des solutions innovantes qui répondent aux besoins en eau de la planète. Développer de nouvelles technologies qui améliorent la façon dont l'eau est utilisée, stockée et réutilisée dans le futur est au cœur de notre mission. Tout au long du cycle de l'eau, nous la transportons, la traitons, l'analysons et la restituons à son milieu naturel. Ainsi, nous contribuons à une utilisation performante et responsable de l'eau dans les maisons, les bâtiments, les industries ou les exploitations agricoles. Dans plus de 150 pays, nous avons construit de longue date de fortes relations avec nos clients, qui nous connaissent pour notre combinaison unique de marques leaders et d'expertise en ingénierie, soutenue par une longue histoire d'innovations.

Pour découvrir Xylem et ses solutions, rendez-vous sur xyleminc.com.

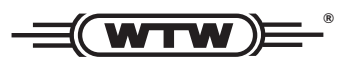

Adresse de service: Xylem Analytics Germany Sales GmbH & Co. KG WTW Dr.-Karl-Slevogt-Str. 1 82362 Weilheim Germany

 Tel.:
 +49 881 183-325

 Fax:
 +49 881 183-414

 E-Mail
 wtw.rma@xyleminc.com

 Internet:
 www.WTW.com

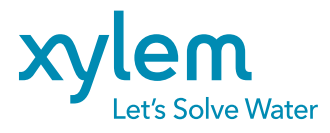

Xylem Analytics Germany GmbH Dr.-Karl-Slevogt-Str. 1 82362 Weilheim Germany